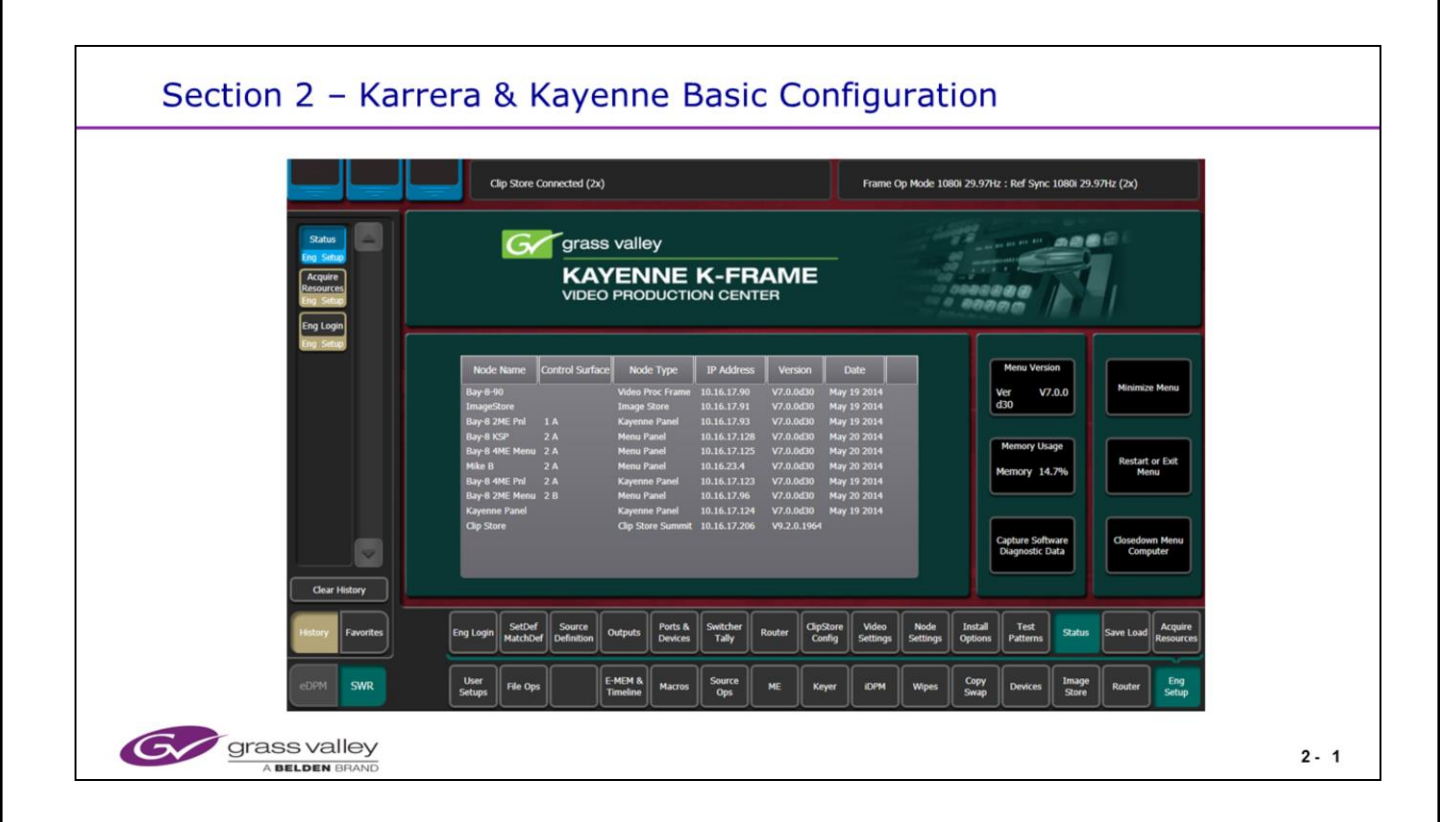

The Kayenne/Karrera Menu is designed for fast access to menus and incorporates a shallow menu structure, many 'Top menu' buttons, 'History' and 'Favorite' Menu selections.

It runs on a standard Windows platform (Windws XP, 7 or 8)

| Menu Overview         |                                |  |
|-----------------------|--------------------------------|--|
| Engineering Setup     |                                |  |
| IP Addressing         |                                |  |
| Node List Creatior    | / Communication                |  |
| Video and License     | settings                       |  |
| Source Definitions    | and Outputs                    |  |
| User Setup            |                                |  |
| Button Mapping        |                                |  |
| Saving and Loading Er | ngineering Configuration files |  |
| Local and Remote      | Storage                        |  |
| Exercise              |                                |  |

## Section 2 - Karrera & Kayenne Objectives

## Section Objectives

- Understand how to navigate the Menu system and use History and Favorites
- Understand how to set IP addresses of Ethernet nodes and assign them to a Suite
- · Know how to set the Video Format for the system
- Know how to program Video Sources and Output Signals
- Know how to Map Sources to Buttons
- Know how to Save System configuration files to a local or Remote Storage location
- Know how to assign resources to Suites

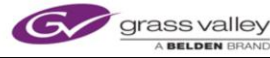

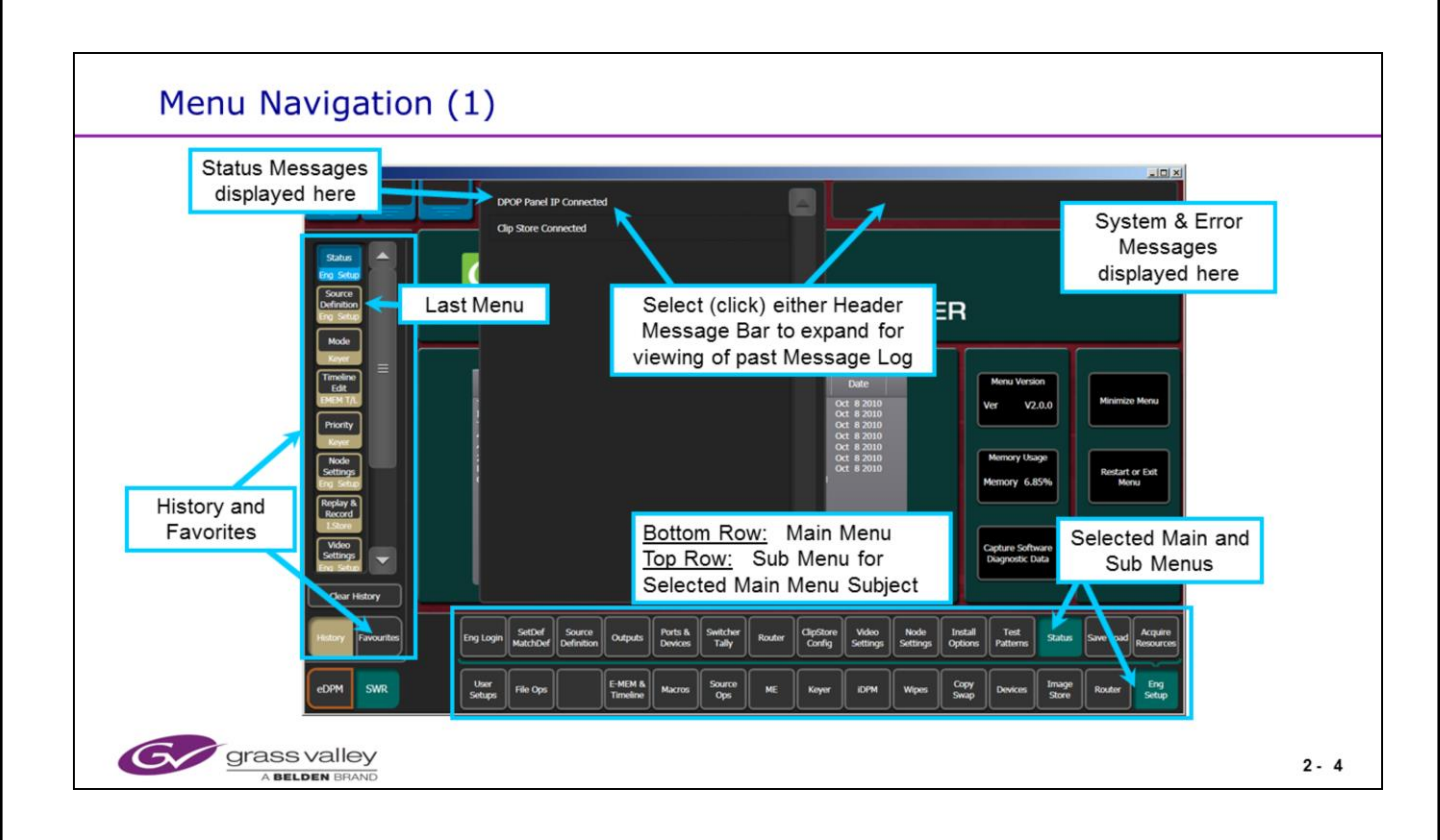

| <br> |
|------|
|      |
|      |
|      |
|      |
|      |
|      |
|      |
|      |
| <br> |
|      |
| <br> |
|      |
|      |
|      |

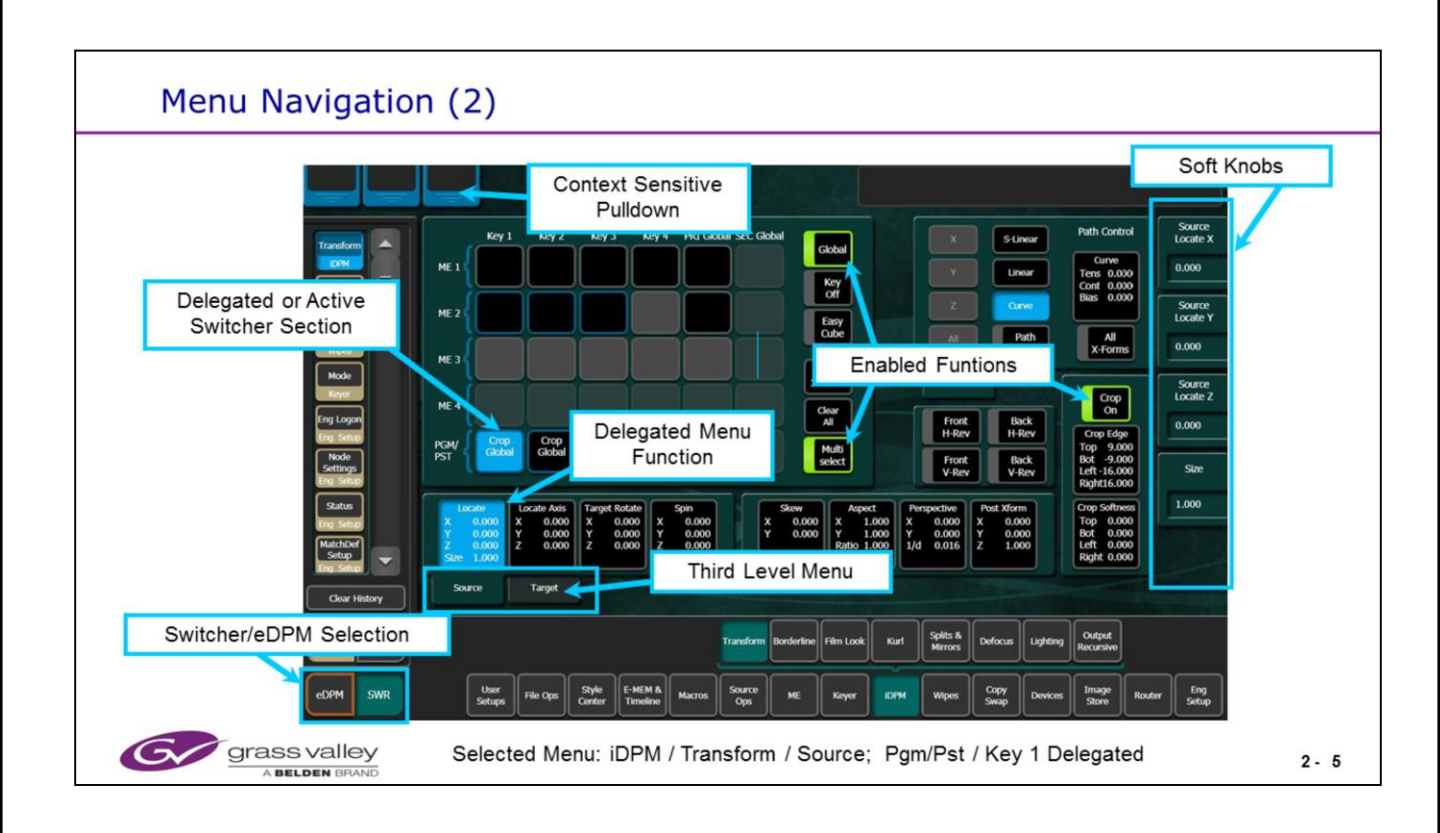

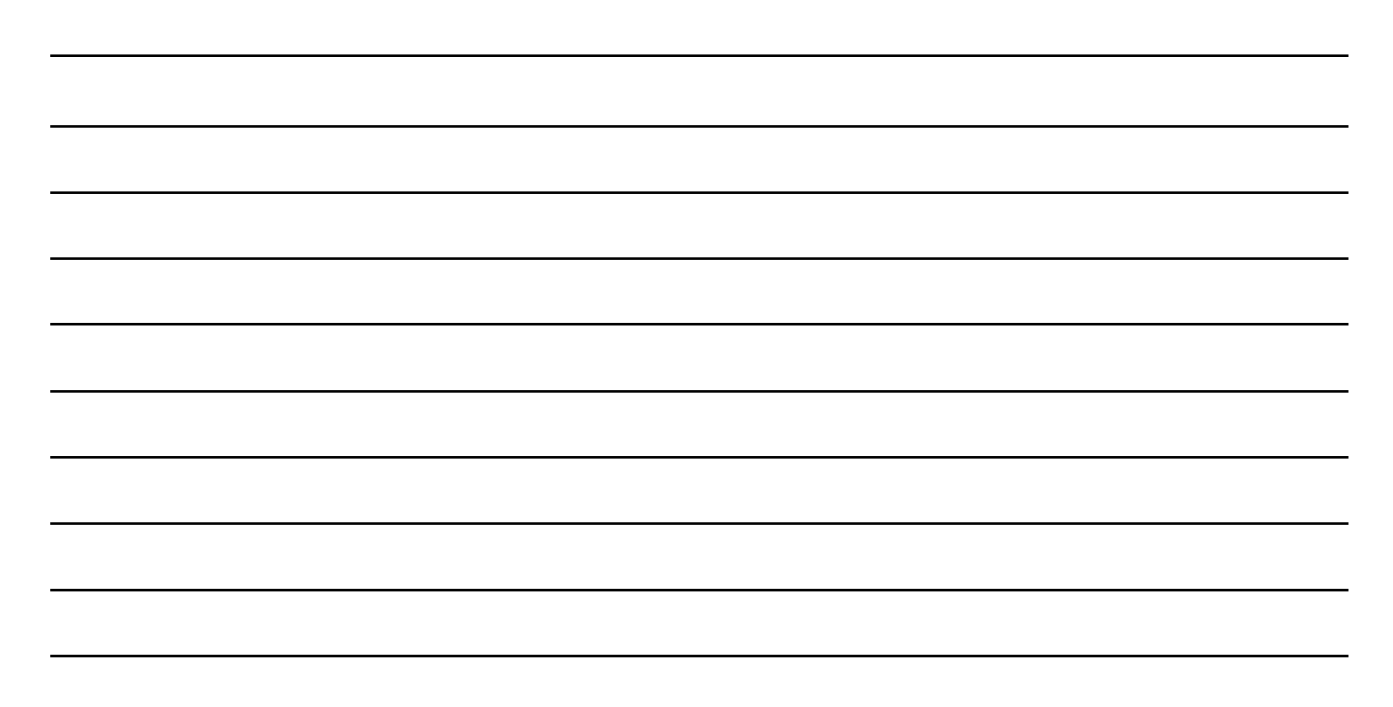

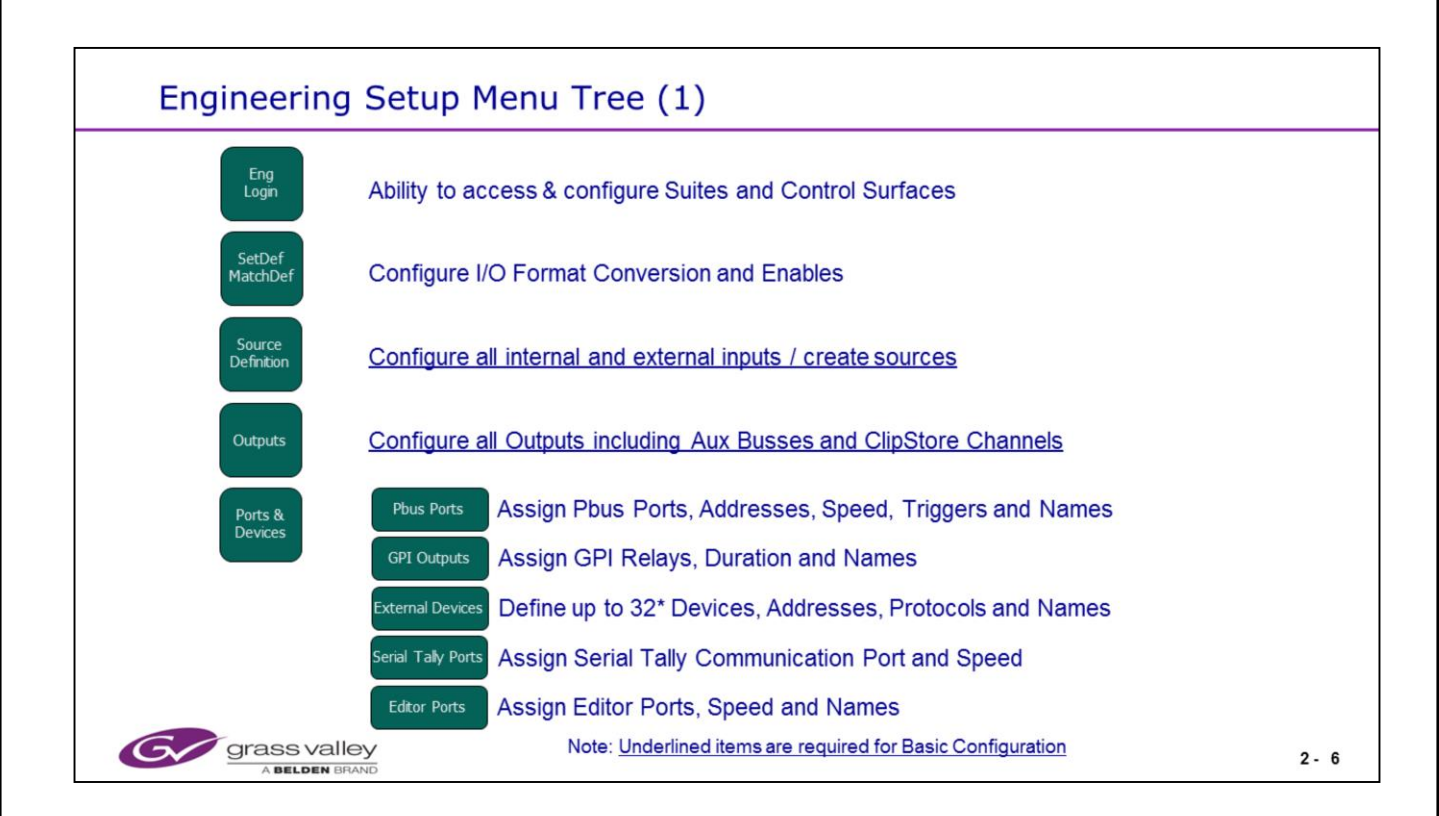

Not all Engineering Setup Menus are required for operation. Several are for external communications and options.

The External Devices Menu may configure up to 32 devices or channels. But only 28 are possible if the ClipStore is enabled and configured. It counts as 4 controllable channels.

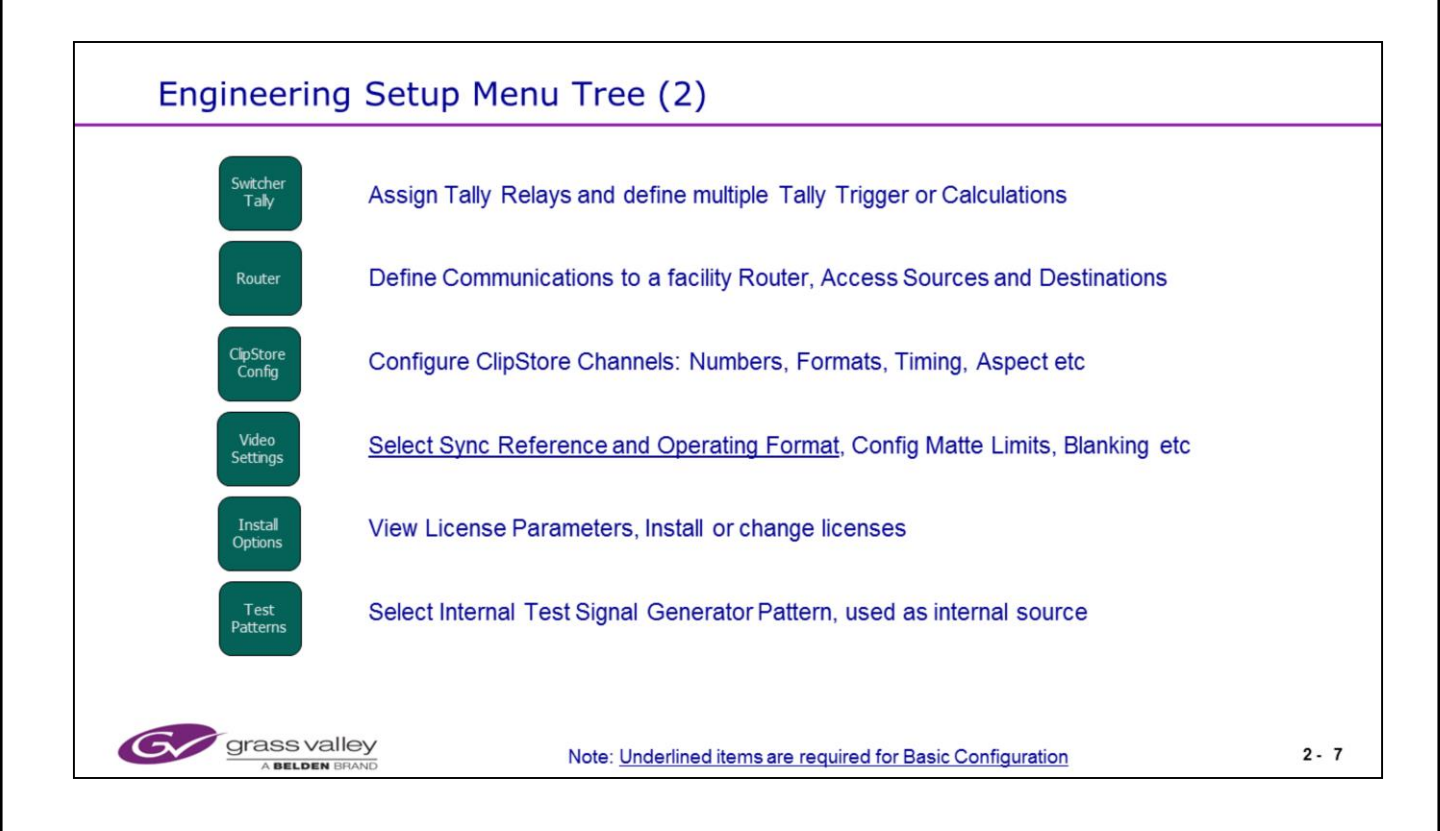

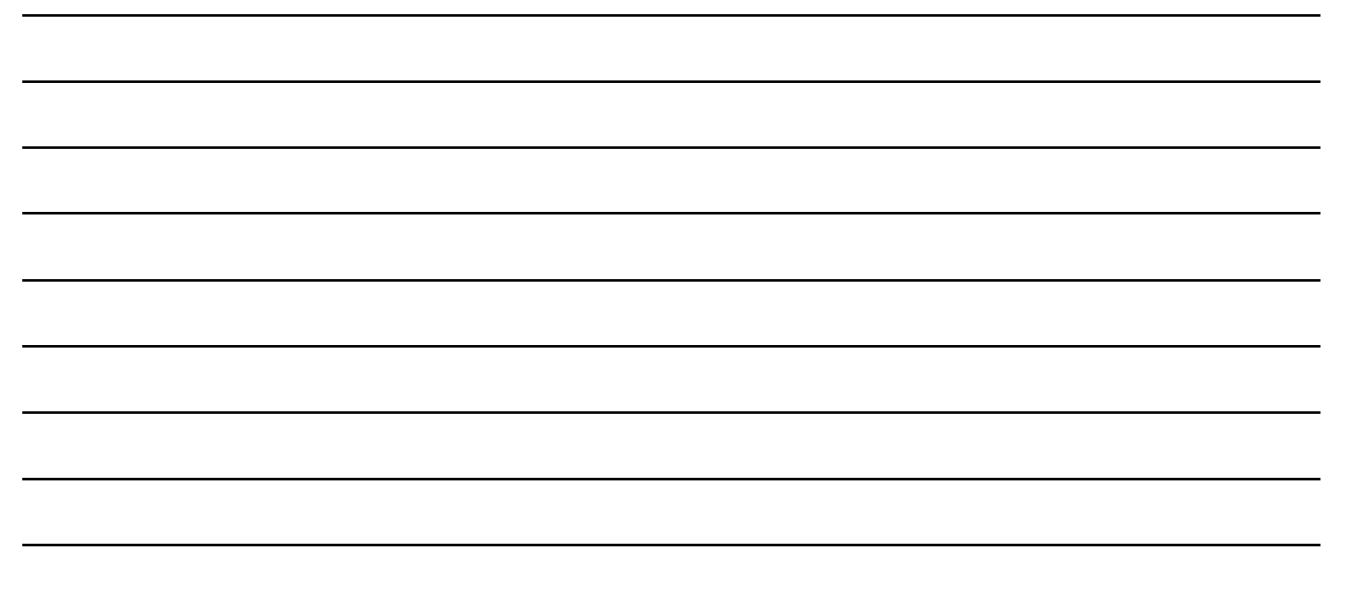

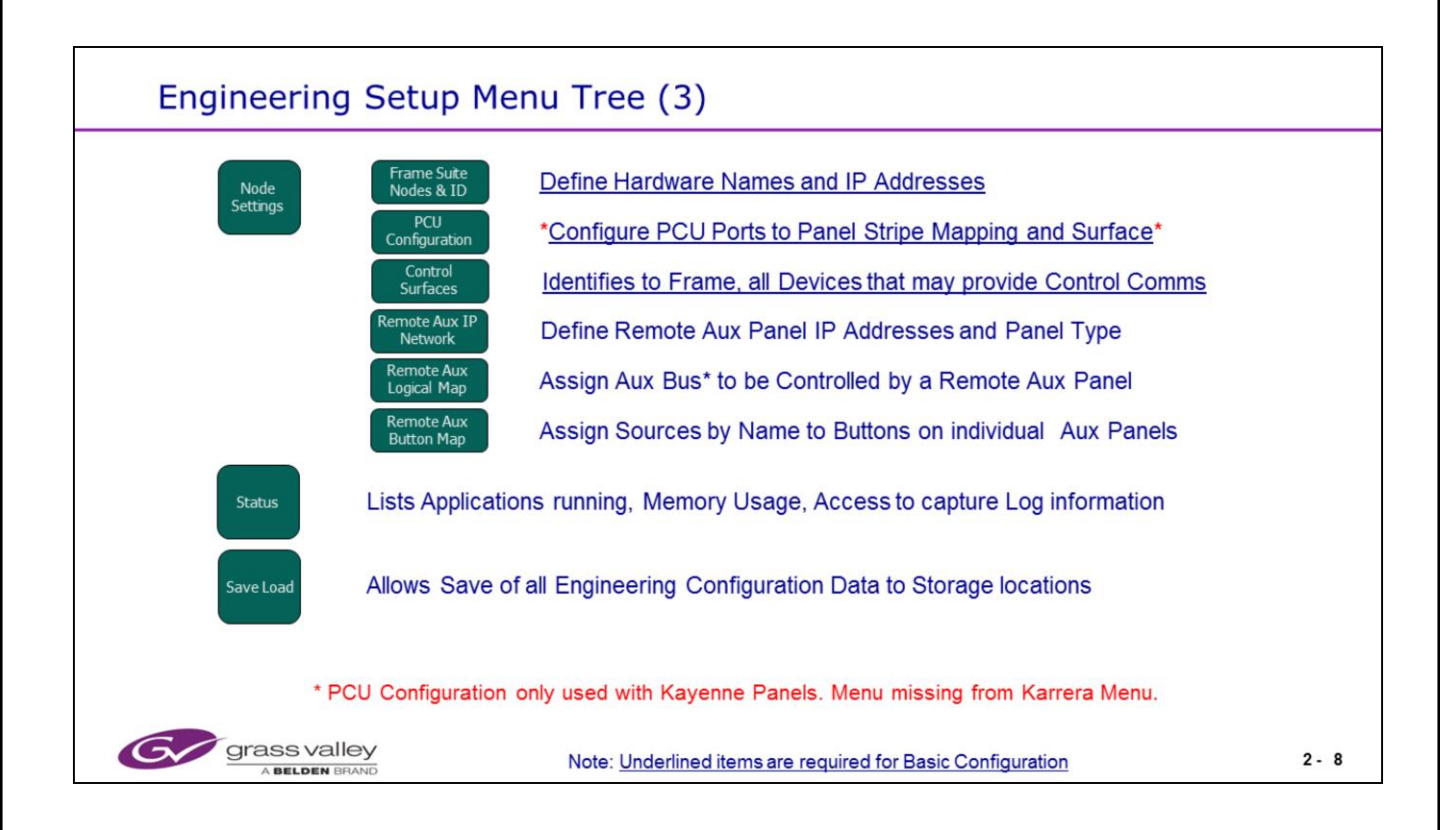

Two types of Remote Aux Panel are available for Kayenne usage: The single Bus panel that allows control of only one Aux Bus. Or the Multiple Delegation Panel allowing control of up to 16 Aux Busses.

\* As the Karrera panels all have an internal processor, the PCU Configuration Menu Tab is not present (or needed) in the Karrera Menu Software.

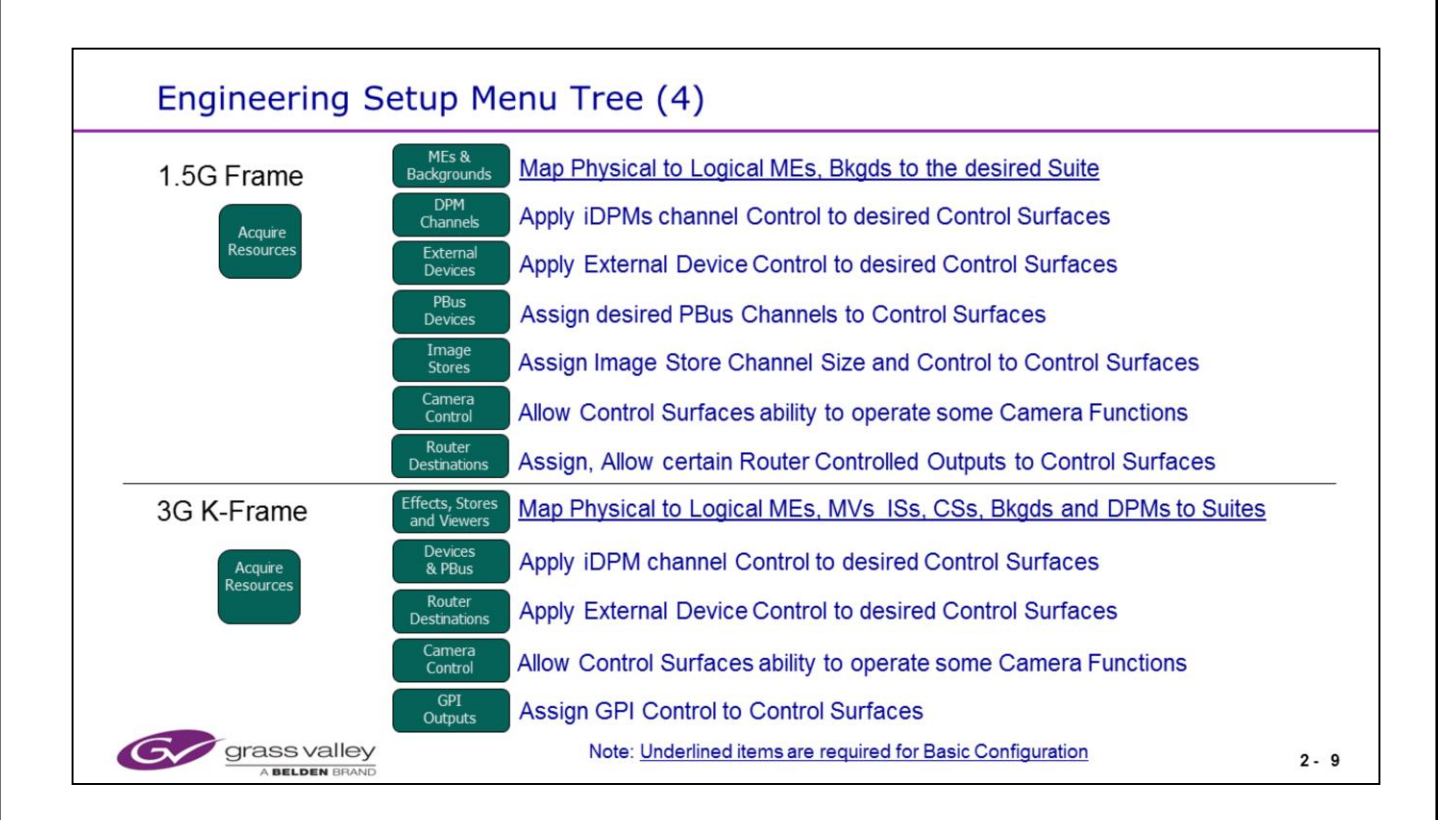

Acquire Resources allows Suites to be set up. This menu controls the assignment of all MEs, backgrounds, DPMs, Image Store and ClipStore Channels etc.

By default, all resources are allocated to Suite 1. In order to acquire resources for Suite 2, the desired resources must first be released from Suite 1 to make them available for use elsewhere.

The Acquire Resources page has a different arrangement for the K-Frame hardware.

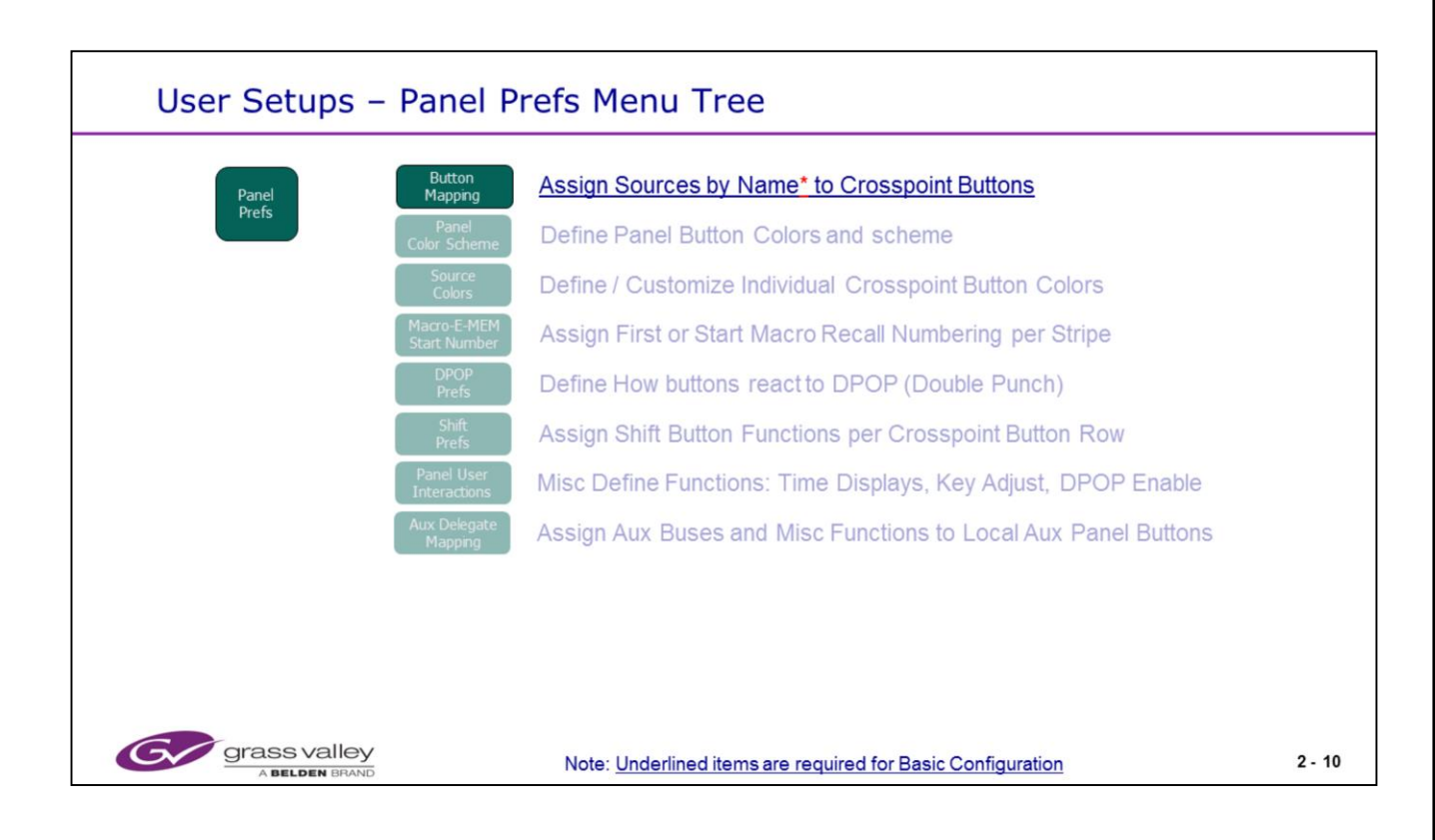

\* Names assigned to the Crosspoint button displays or OLEDs (Organic Light Emitting Diodes) will be Engineering (Source) Names until other names are created in the Engineering or Source Patch menus. An Eng ID number will be displayed if an Engineering Name is not created.

Any Source Crosspoint Button may have up to 4 different Sources assigned. Each button may have the normal position source name displayed but when the 2<sup>nd</sup>, 3<sup>rd</sup> or 4<sup>th</sup> shifts are selected, the button display and source will change to a different mapping.

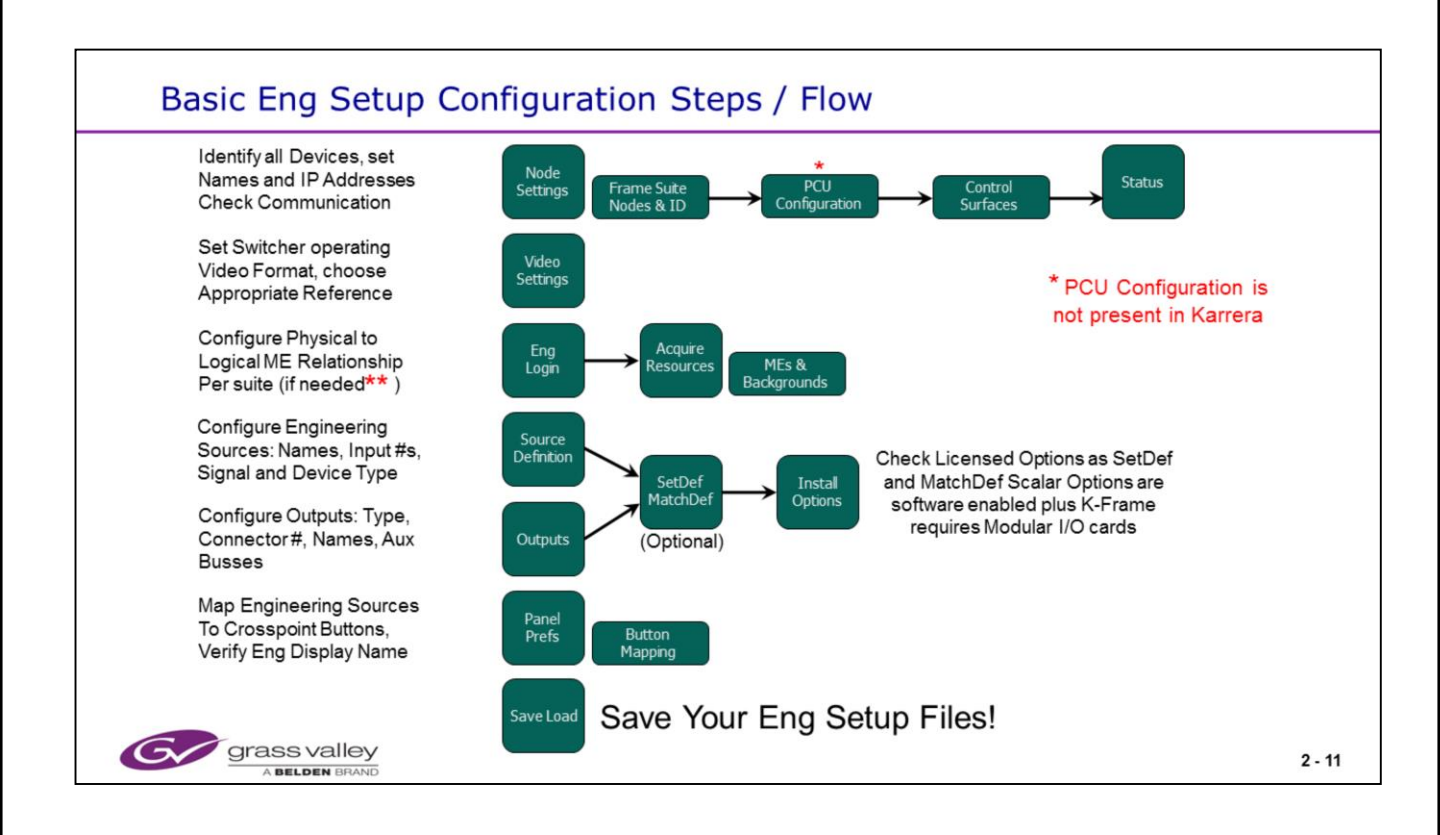

\*\* The default physical to logical mapping is as shown earlier. The top board in either frame is mapped as the PGM/PST ME and processes the first 24 inputs and first 12 outputs. The next board will be ME 1. This usually does not need to be changed unless you are configuring suites and have a second panel.

\* As the Karrera panels all have an internal processor, the PCU Configuration Menu . Tab is not present (or needed) in the Karrera Menu Software. All other steps on this page are needed for both systems.

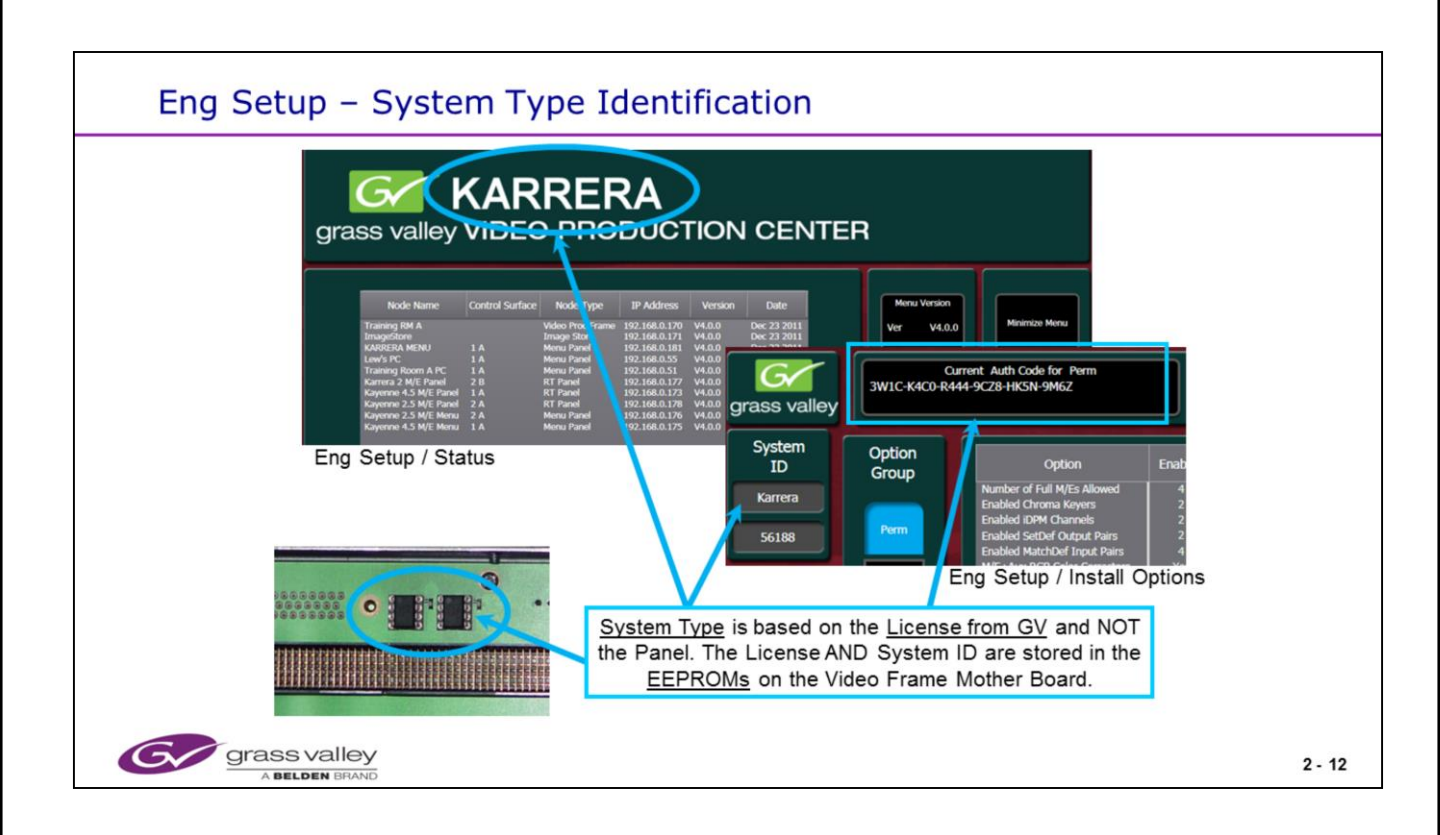

The System Type, Karrera or Kayenne, is displayed on the Eng Setup / Status AND Eng Setup / Install Options menu pages.

- This System Type is based upon Options, Packages and Panel Types purchased.
- The Name displayed is driven by the License created and installed by Grass Valley. This license can be changed or upgraded in the field when a new Permanent or Temporary License is acquired from Sales or Customer Service.
- This license information, as well as the System / Customer ID number, is stored on the two EEPROMs (<u>E</u>lectrically <u>E</u>rasable <u>P</u>rogrammable <u>R</u>ead <u>O</u>nly <u>M</u>emory) located on the Mother Board inside of the Video Processing Frame.
- Karrera Systems, Panels and the Karrera Soft Panel must run on Version 4.0 and newer software.
- A Karrera panel can run in a Kayenne system but not vice versa.
- The Menu Application is 98% generic between both the Karrera and Kayenne System types.
  - The Menu will display the correct choices for the Associated Panel type (Kayenne or Karrera) when the specific Panel IP Address is entered into the "Associated Panel IP" field of the Eng Setup / Nodes Settings / Frame Suite Nodes & ID Menu.

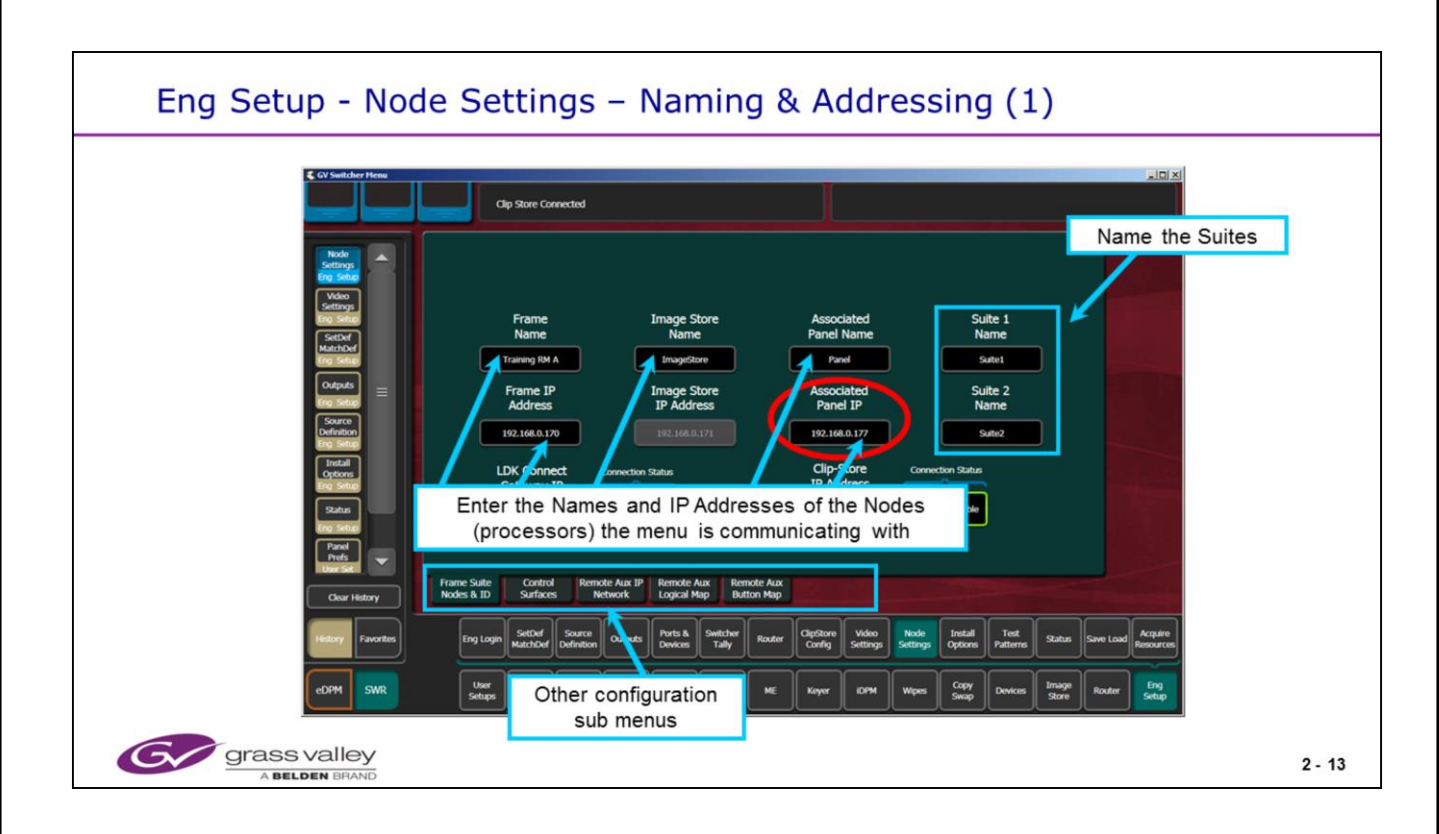

Eng Setup menu showing Node settings for each Suite and the Suite names.

The "Associated Panel IP" entry must have the correct address entered of the Panel that this menu is working with. This allows the menu PC to listen and respond to the panel.

- This association will allow the menu application to display the correct menu options based upon if it is working with a Kayenne or Karrera. This is regardless of what is displayed on the Status and Install Options pages.
- This entry also allows for Panel D-Pops (Double Panel Button Push Operations) to function correctly and delegate the correct menu.
- This entry will allow the ability to attach a Macro to a specific panel button.

| Karrera & Kayenne Default IP Addre      | esses                        |        |
|-----------------------------------------|------------------------------|--------|
| Video Frame Addresses:                  |                              |        |
| <ul> <li>Video Processor CPU</li> </ul> | 192.168.0.170                |        |
| Image Store CPU                         | 192.168.0.171                |        |
| Control Panel (PCU) Addresses:          |                              |        |
| Panel Surface 1A                        | 192.168.0.173                |        |
| Touch Screen Menu 1                     | 192.168.0.175                |        |
| Touch Screen Menu 2                     | 192.168.0.176                |        |
| Panel Surface 1B                        | 192.168.0.177                |        |
| Panel Surface 2A                        | 192.168.0.178                |        |
| Panel Surface 2B                        | 192.168.0.179                |        |
| Optional Hardware Addresses:            |                              |        |
| Clip Store Server                       | 192.168.0.180                |        |
| Reserved Internal Addresses, Do No      | Use anywhere on Kayenne LAN: |        |
| Video Processor CPU (Frame)             | 192.168.0.172                |        |
| Panel Aux LAN Port (PCU)                | 192.168.0.174                |        |
| Grass valley                            |                              | 2 - 14 |

These are the default IP addresses for the Kayenne system components as shipped from the factory.

The ClipStore is an option to the Kayenne/Karrera System comprised of a Grass Valley K2 Summit (4 channel) or a Grass Valley K2 Solo (2 Channel) stand alone server. When the Server is ordered as the ClipStore option, it will ship with a different software image including App Center Elite and a default IP address of 192.168.0.180. This address is different than the normal K2 IP address as shipped from the factory.

Starting with software version 2.0, the Image Store address will always be the Video Processor CPU address plus 1. You will no longer be able to set this address in the Kayenne menu. The display will show the address but be "greyed out" not allowing a change to be made. This address can be changed or entered in the Video Frame Web Browser tool. (See next page plus Panel & Frame chapters for Web Browser addressing examples.)

The Karrera Panel also has a default shipping IP address of 192.168.0.173. This way it is plug and play with existing stock Kayenne systems.

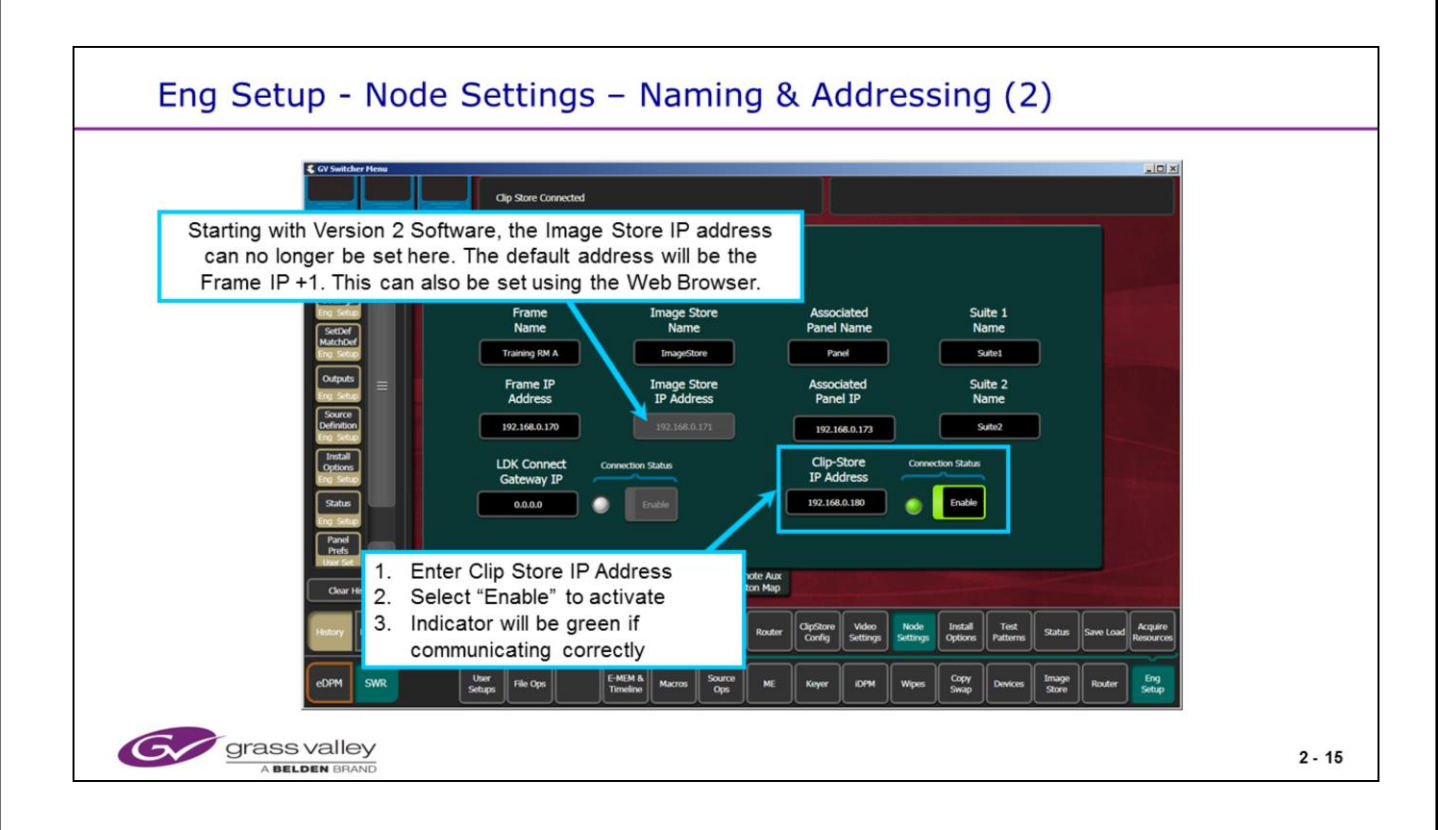

Eng Setup menu showing Node settings for each suite and Suite names.

Frame Proc and Image Store IP addresses are set using a web browser below. These may be set to any legal address upon the same network.

Entering the "Frame IP Address" into the above window tells the menu processor how to communicate with the frame.

The displayed Image Store IP address (shown in grey) will be read automatically from the frame. This, again tells the menu how to communicate with the Image Store Processor.

Clip Store Enable & Address is new in Version 2.0. Camera Enable was added in version 3.0 (See Panel chapter 5 for New screen).

| G                                                          | Kayenne Web Access                                                                |
|------------------------------------------------------------|-----------------------------------------------------------------------------------|
| <u>Software</u><br><u>Versions</u>                         | Frame Network Addresses                                                           |
| Frame Status                                               | Facility LAN                                                                      |
| <u>Frame Message</u><br><u>Log</u><br><u>Frame Network</u> | IP Address : 192.168.0.170<br>Subnet Mask : 255.255.0<br>Gateway IP : 192.168.0.1 |
| Addresses                                                  | Image Store LAN                                                                   |
| Frame Date and<br>Time                                     | IF Address : 192.168.0.171<br>Subnet Mask : 255.255.255.0                         |
| <u>Frame</u><br>Description                                | Gateway IP : 192.168.0.1                                                          |

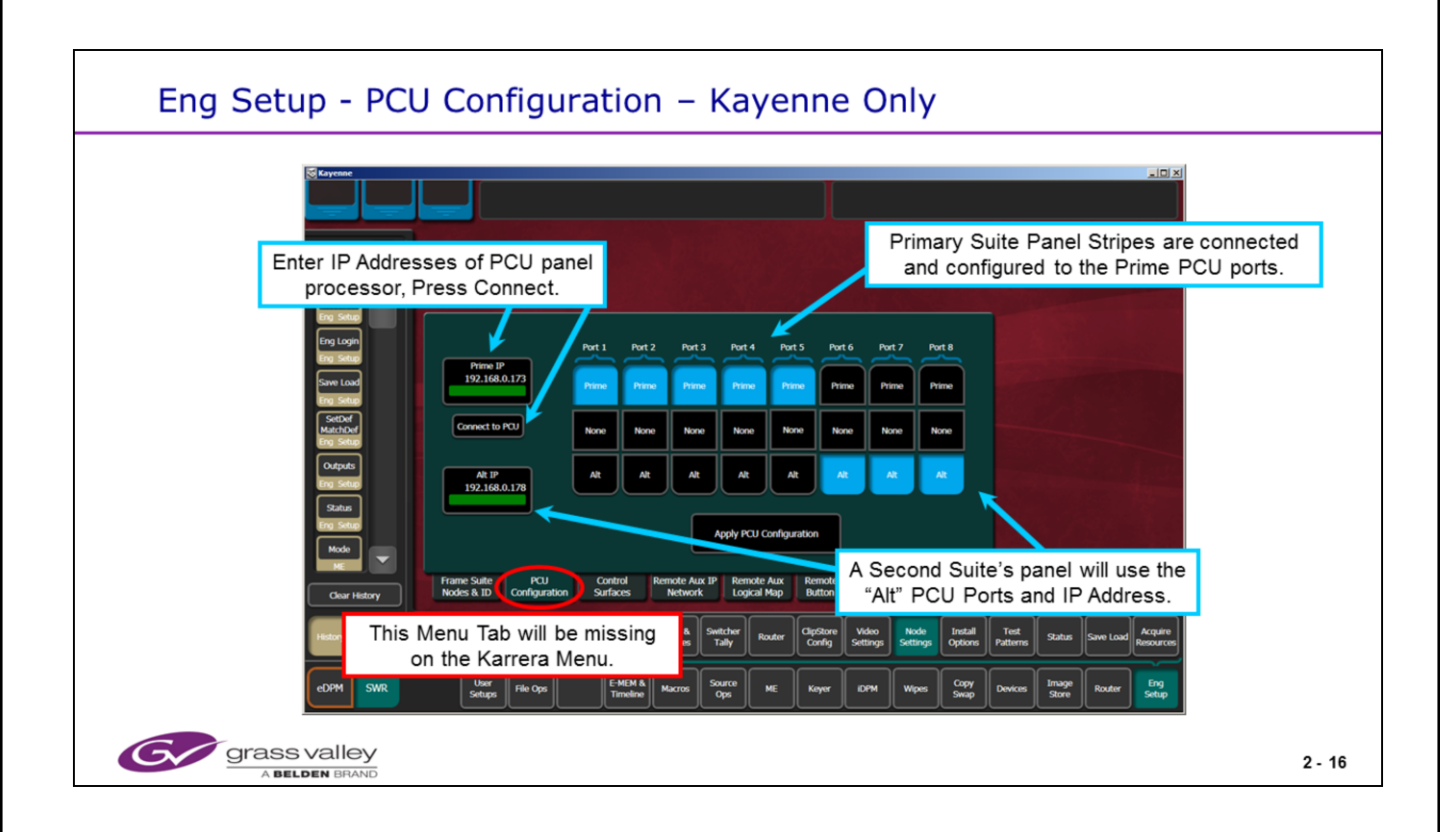

Eng Setup Menu above showing PCU configuration for a standard 4 ME panel in one suite and an additional 2 ME panel as a second control surface in one suite or as a second suite.

See Chapter 5 (Panels) for correct port connection and mapping procedures.

The top ME Stripe will always connect to the lowest port number. In this case, Stripe #1 (top ME Stripe) is connected to port #1, The next stripe below is connected to port #2 and so on.

The Aux Panel Stripe will always be the last port used for a panel. In this case it is connected to Port #5.

The image to the right shows a PCU with 5 stripes connected: 4 ME Stripes and 1 Aux Stripe. For this image, the Configuration screen above would display "None" for Ports 6, 7 and 8. The "Alt IP" window would display "0.0.0.0".

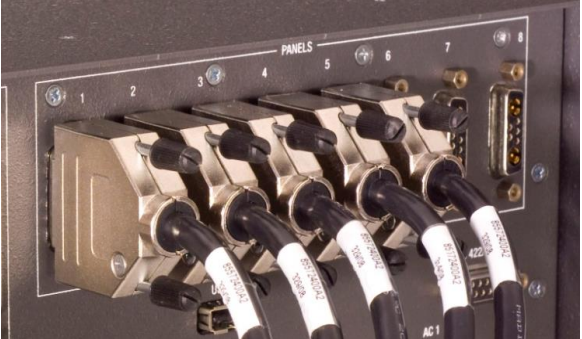

The "Alt IP" address is entered <u>ONLY</u> when using a second control surface. In other words, a second panel connected to the same PCU as the primary panel.

The PCU and Frame Processor use this "Spoofed" IP address to communicate with the second panel as if it had its own Panel processor and NIC. But as the one PCU processor controls both panels, this allows the commands and tally to be differentiated. \* Do NOT try to change the IP address on the second panel. It must always read the same as the Primary IP\*.

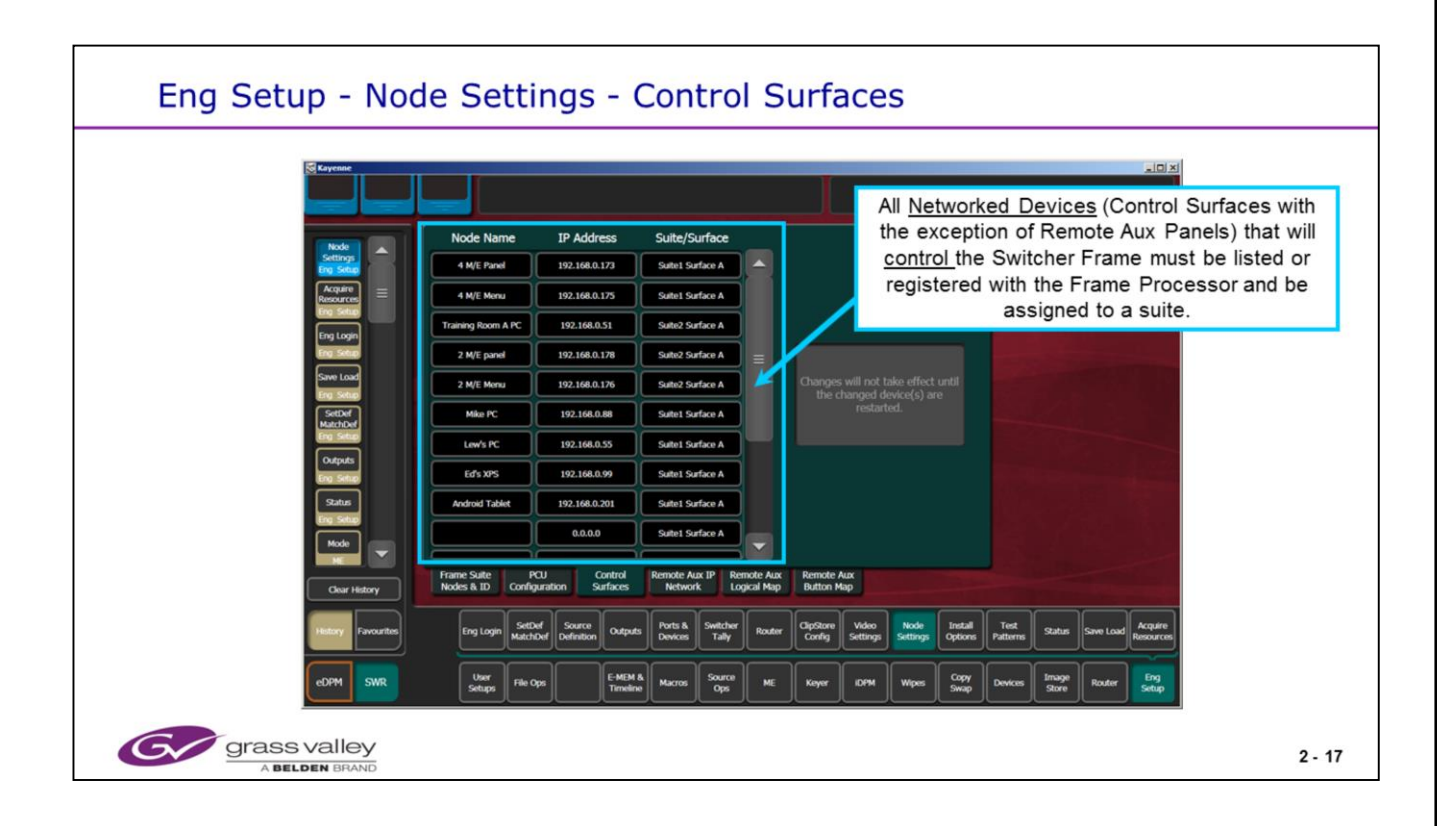

Eng Setup menu showing Node settings for each control surface.

These are the devices that are allowed communication with the Frame Processor. Only devices that originate control or commands are entered here.

This table may be accessed and modified by any computer running the menu application.

These devices are stored on the Frame Processor in the Compact Flash Card as part of our NV RAM.

When Clearing NV RAM, this table will be deleted. Ensure you have this information backed up.

A PC running the Menu Application may connect to the frame processor without being in this table. Enter the PC name and IP address and reset the Menu Application in order to operate the system from this PC.

© Copyright 2014 Grass Valley. All Rights Reserved.

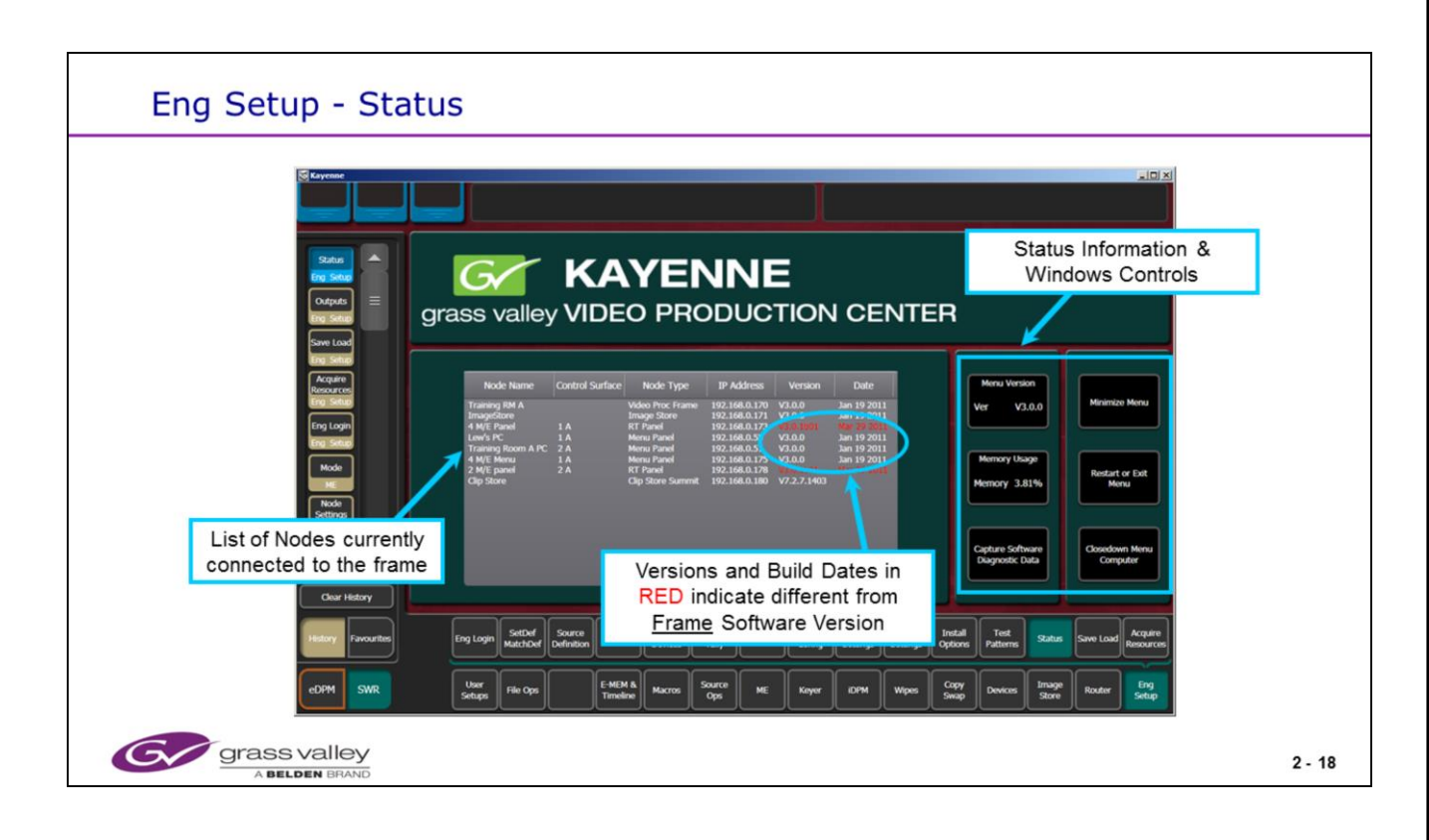

Eng Setup Status menu showing which devices are communicating with the frame.

All items shown are based upon the frame processor polling all devices for their status. Any device shown in red indicates a different software version than that of the frame processor.

Starting with Version 4.0 software, Karrera Panels are compatible with the Kayenne Frame. The menu is the same for both Kayenne and Karrera with only a couple of small differences.

The menu status page (shown above) will Display "Kayenne" <u>if</u> the system (frame) is licensed as a Kayenne. See the "Eng Setup / Install Options" menu to see this display at right. If it shows "Karrera" (instead of Kayenne), the system is licensed as a Karrera and the menu Status page (regardless of what panel it is tied to) will Display Karrera. One way to determine if the menu is acting and displaying correctly is to check the "Eng Setup / Node Settings" menu. Look at the second tab: If the "PCU Configuration" tab is present, the menu panel is <u>associated to</u> and most likely talking with a

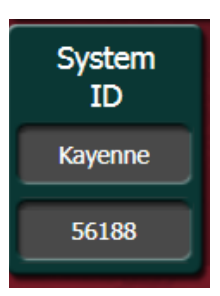

Kayenne Panel processor. If the second tab is "Control Surfaces", the menu is talking to a Karrera Panel processor. To verify that the menu application is talking to the correct panel, view and verify that the correct panel IP Address is displayed in the "Associated Panel IP" window of the "Eng Setup / Node Settings / Frame Suite Nodes & ID" menu. Having this address correct allows the menu to verify which type of panel it is communicating with as well as allowing D-Pops and Macro Attach to function.

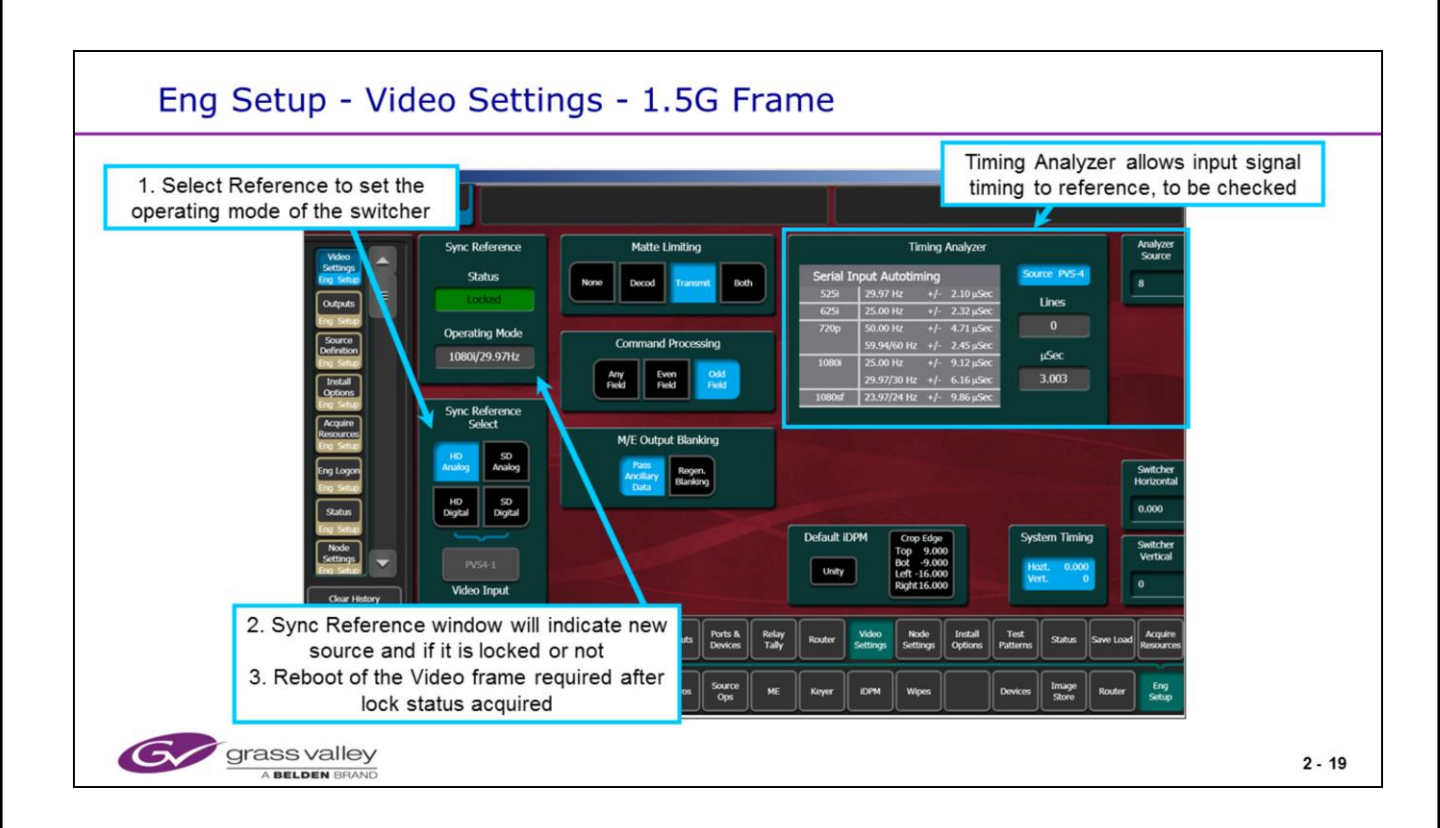

Eng Setup menu showing Video Settings for Switcher format and the Timing Analyzer. Switching between HD and SD requires the frame to be rebooted.

- SD Analog refers to Color Black.
- HD Analog refers to Tri-Level Sync.
- HD & SD Digital allows for one input connector to be selected as the reference source.

System Timing is a global adjustment compared to the switcher reference. The switcher timing bay be moved in reference to the sync input.

Matte Limiting refers to the limiting applied to the internal Matte generators

- "None" will allow any color matte levels to be created, legal levels or not.
- "Decod" keeps all matte generators to colors that will decode to legal RGB values.

• "Transmit" refers to limiting the matte generators Luma and Chroma levels to that of an Analog legal level signal required by an analog transmitter or studio systems to prevent over modulating.

• "Both" is combines Decode and transmit limitations to Decode and keeps all mattes legal for RGB and Analog levels.

ME Output blanking passes (Pass) or strips (Regen) all vertical and horizontal Ancillary Data. This included any EDH packets and Embedded Audio. Default iDPM allows for the setting of global crop edges.

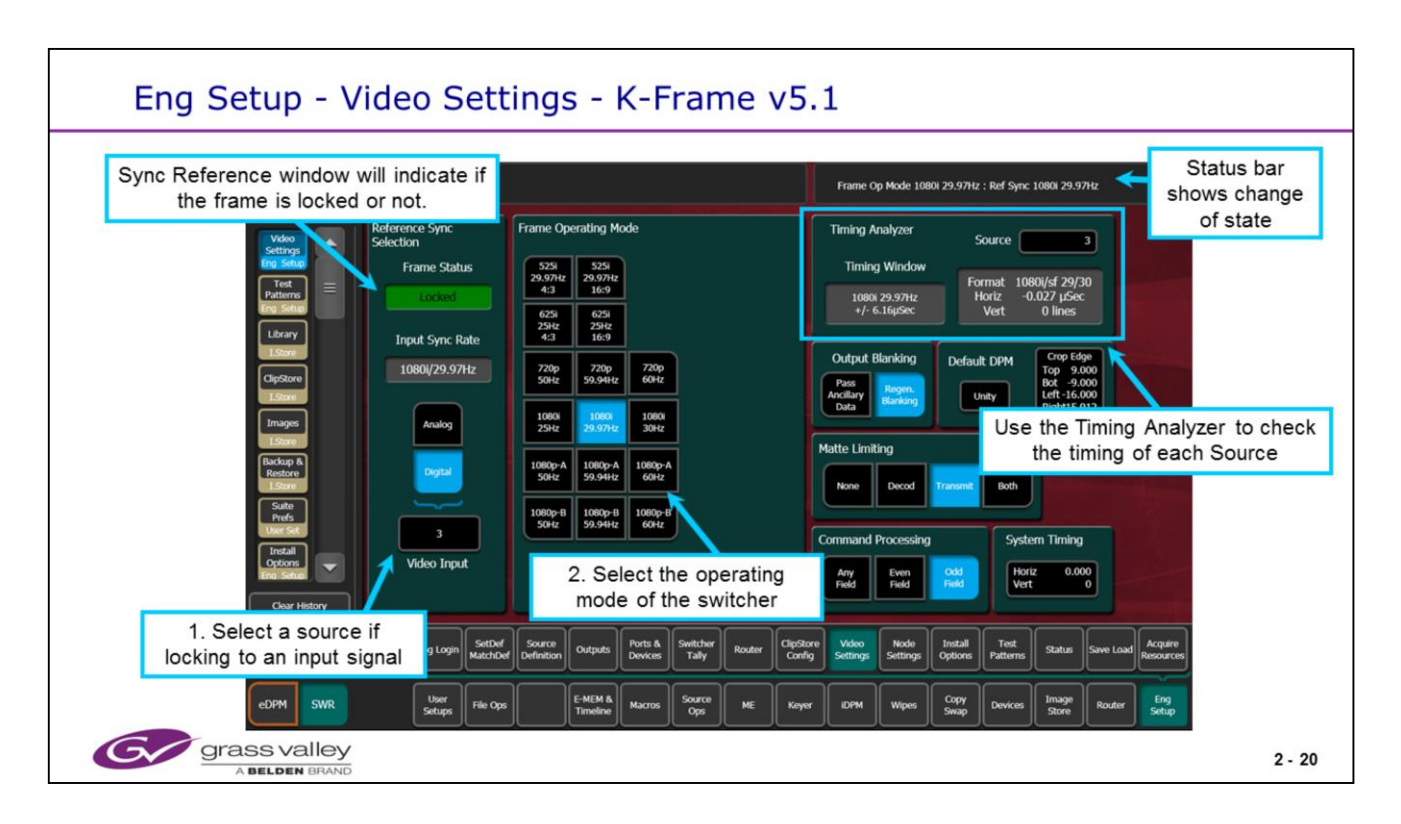

Eng Setup menu for K-Frame.

Only 1 Analog or internal source reference is required.

The frame operating modes now include the 1080p A and 1080p B standards.

Switching frame operating modes will cause the switcher to reset. Any Effects are retained.

A slightly different arrangement of the timing analyzer has been implemented.

2-20

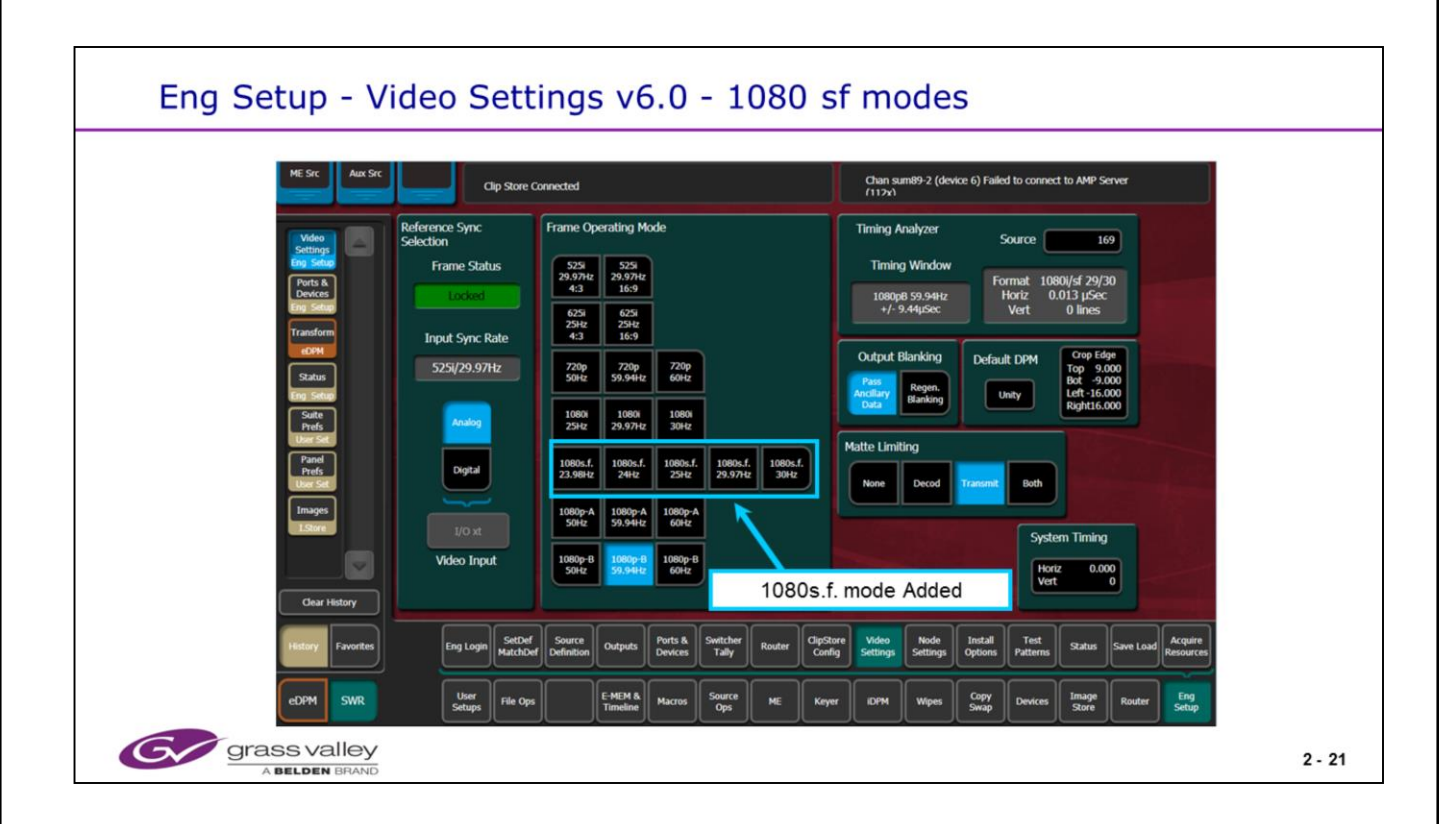

Eng Setup/ Video Settings menu for K-Frame.

Only 1 Analog or internal source reference is required.

The frame operating modes now include the 1080p A and 1080p B standards.

Switching frame operating modes will cause the switcher to reset.

Any Effects are retained.

A slightly different arrangement of the timing analyzer has been implemented.

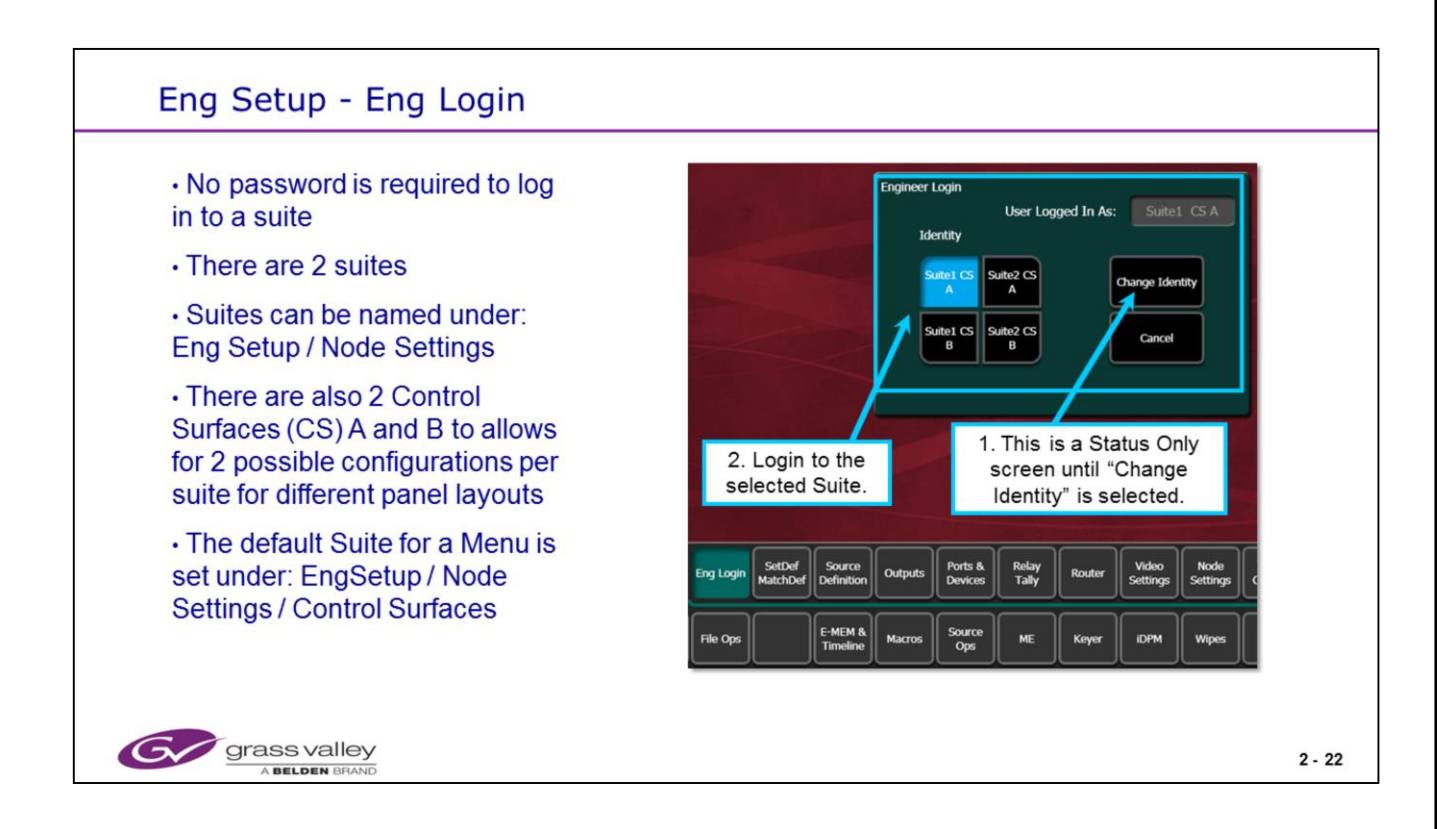

Eng Setup, Eng Login screen.

Control depends on which Suite the menu is logged in to, not which Suite the menu is assigned to.

Logging into a different Suite will allow this Menu to modify the parameters of the other Suite. This is a temporary operation and the Menu will return to the default Suite when a Menu App or the frame is restarted.

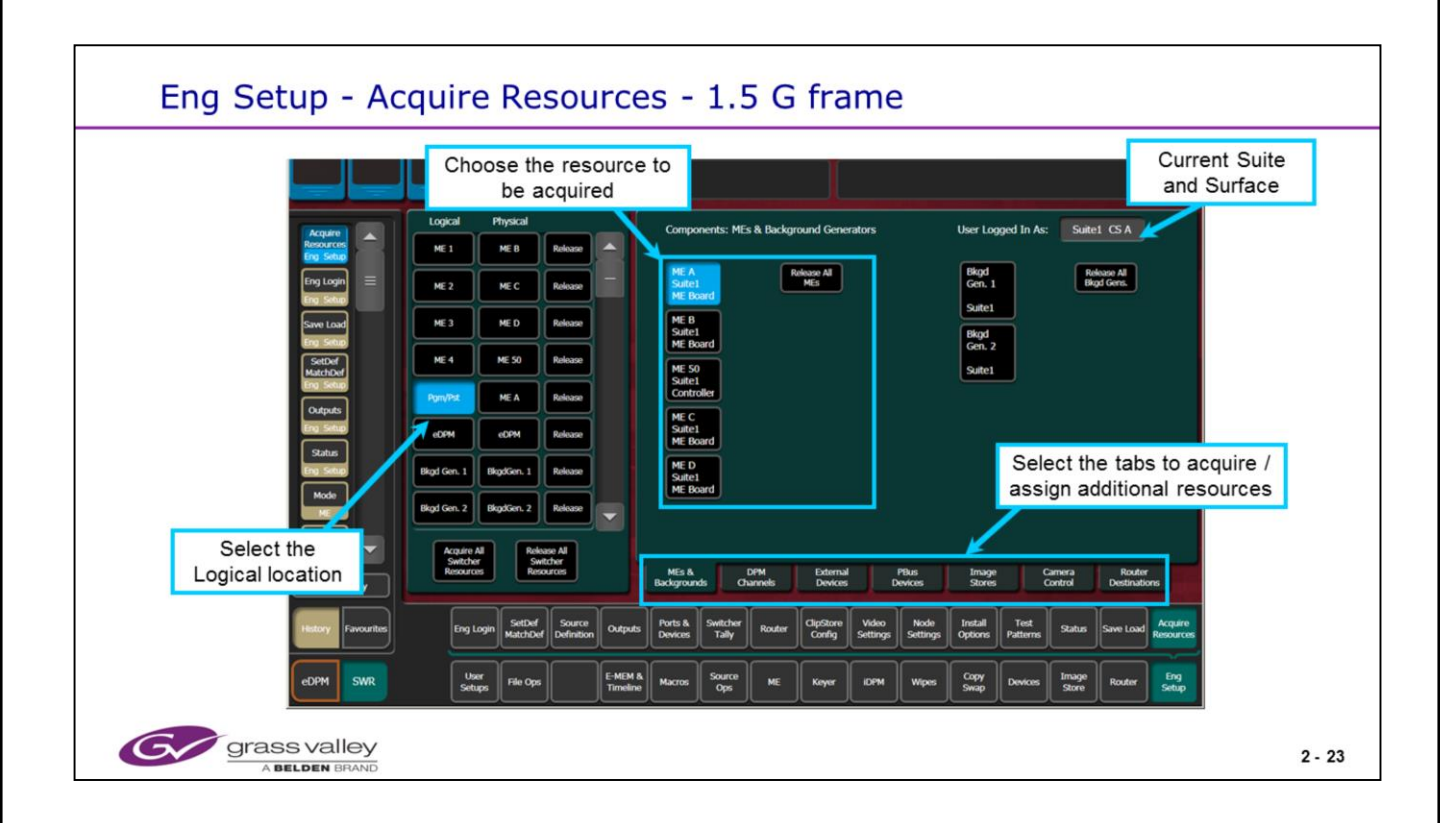

Eng Setup menu showing Resource Assignments.

This menus allows the EIC to:

• Name the Physical ME boards in the Video Frame by ME number.

• Assign ME function to different Control Surfaces within one Suite or to a separate Suite.

 Assign standard features such as Background Generators or Device Control channels to different Control Surfaces or Suites.

• Assign licensed features such as Chroma Key, ClipStore or Image Store channels to different Control Surfaces or Suites.

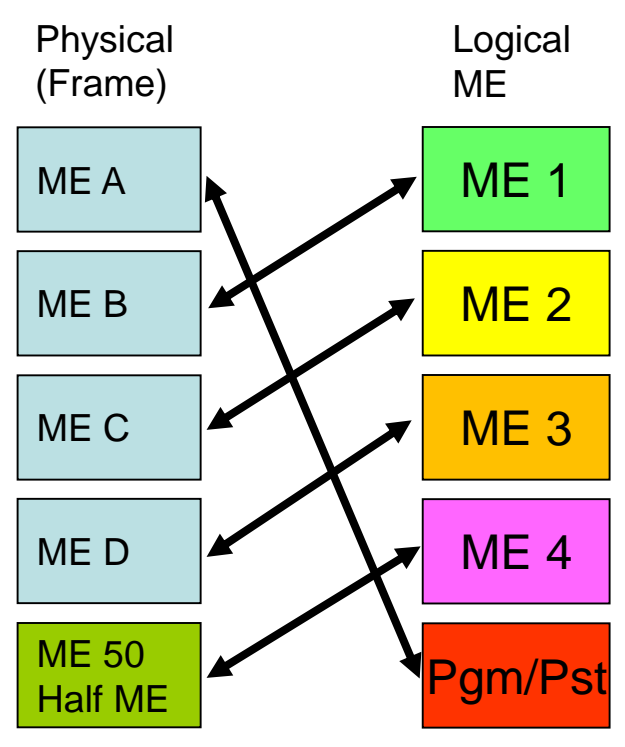

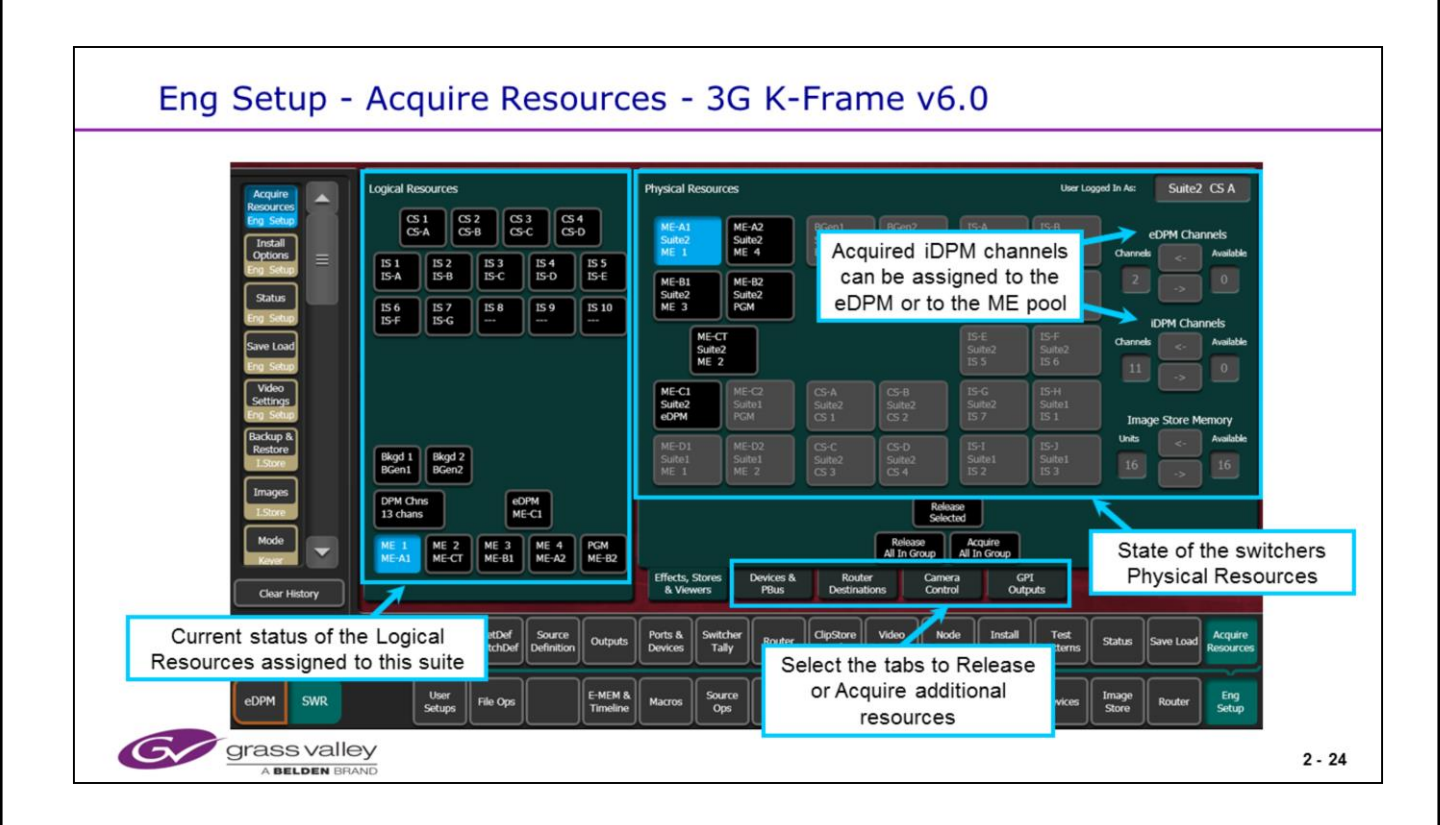

Eng Setup menu showing Resource Assignments for the K-Frame.

Note the 10 channels of Image Store, 4 ME boards with an A and B per ME board.

Note that any ME can be assigned as an eDPM (1 per Suite)

Note that the number of iDPM channels acquired is shared between the MEs and the eDPM, out of the number of channels available in the current Suite.

ME-CT is the Controller ME.

Additional buttons are added in v7.0 to assign an ME to the Multiviewer.

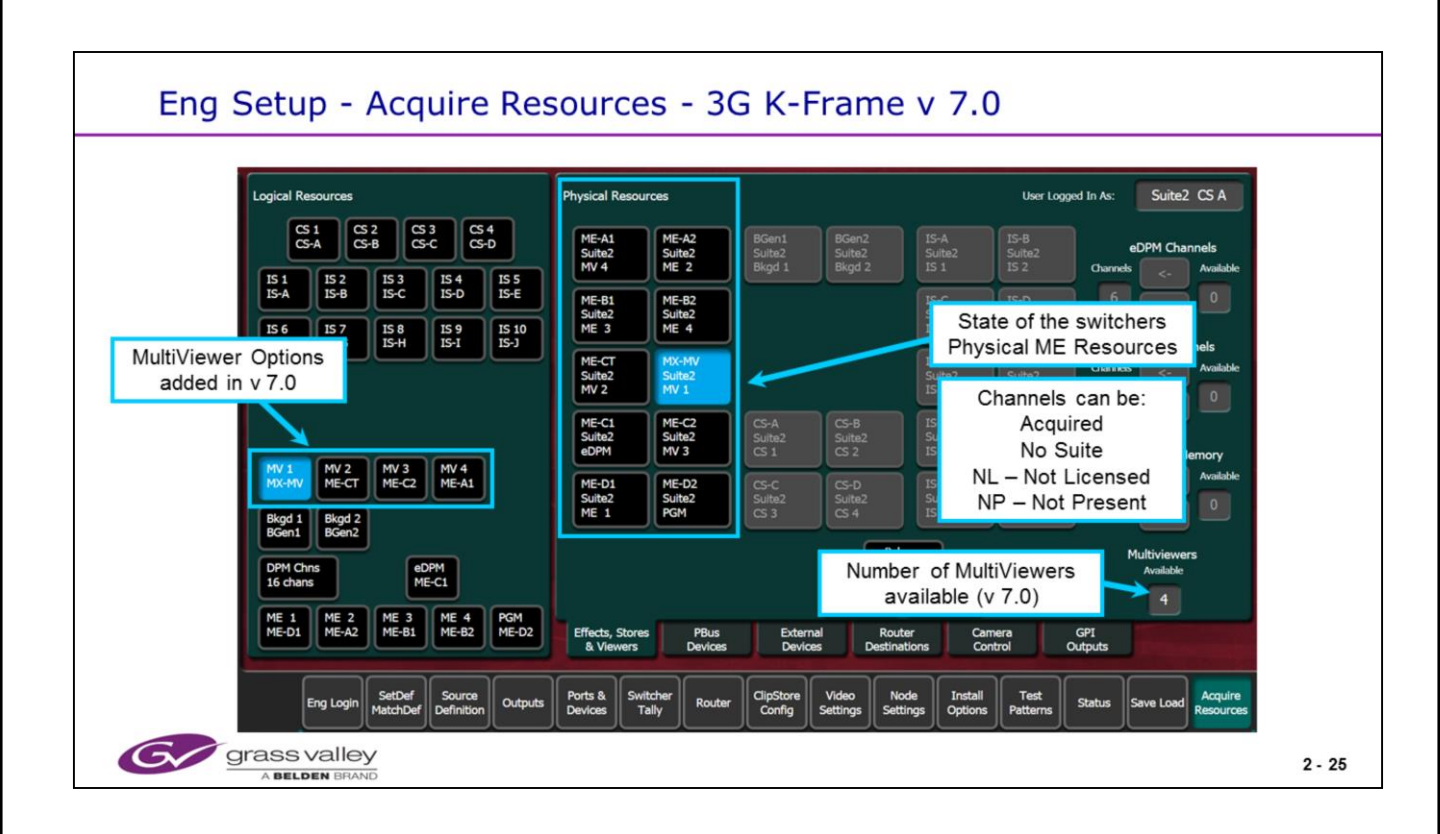

ME A, B, C, D Can be used as MEs, eDPM's or as a MV depending on licensing ME-CT can be used as an ME or MV but not as an eDPM.

MX-MV only exists in the Large Frame and can only be used for MV (On Controller card). It will appear 'greyed out' in the Compact Frame.

- ME hardware can be used as MV without an ME License.
- The eDPM requires and ME license as well as an eDPM license.
- Example shows a 5 ME switcher with an eDPM and 4 MultiViewers in Suite 2
- iDPM licenses depend on presence of physical hardware.

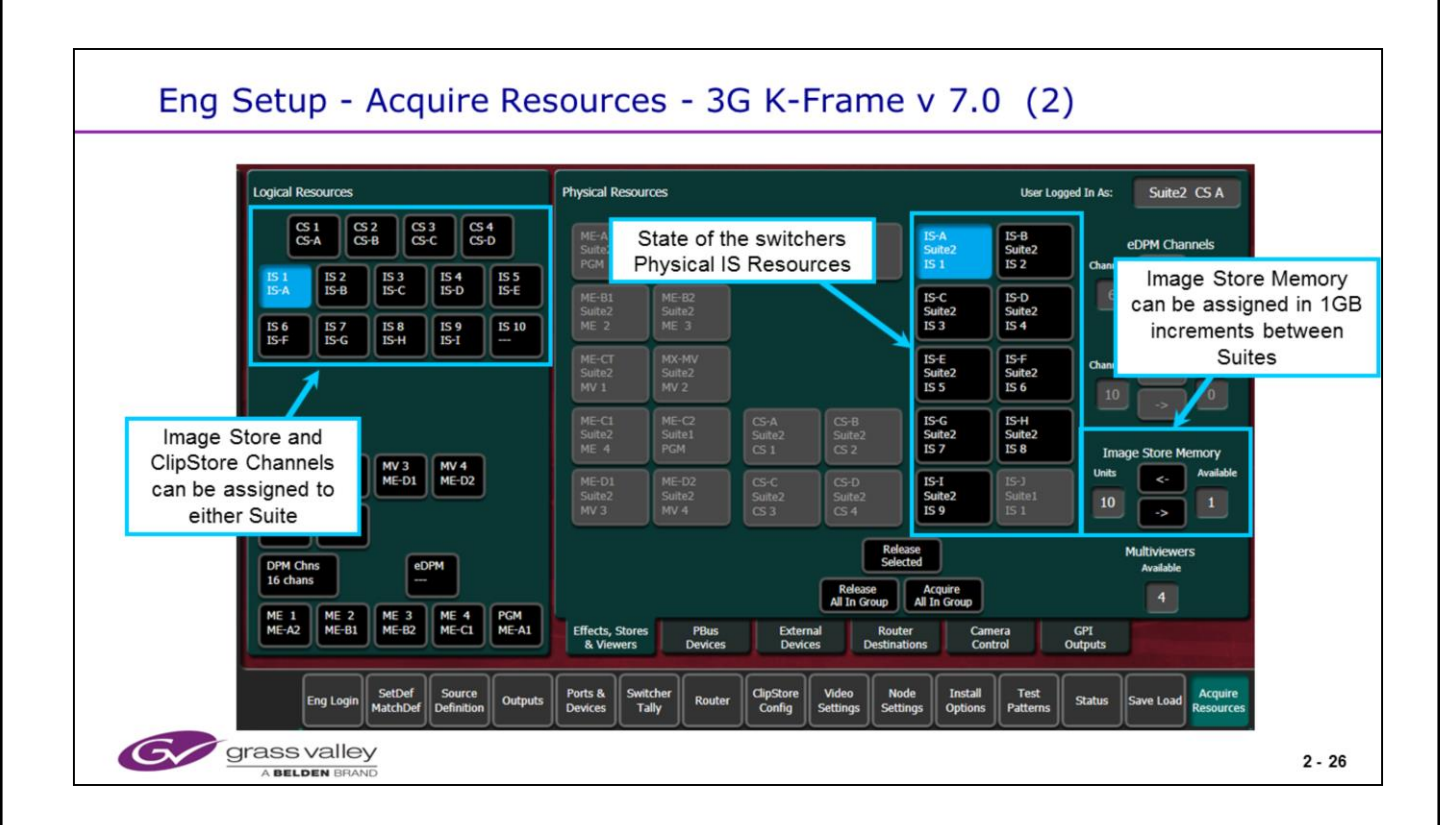

The Physical Image Store channels (A-J) can be assigned to any logical IS channel 1-10.

Memory allocation allows the memory to be partitioned between the 2 Suites in 1GV increments

© Copyright 2014 Grass Valley. All Rights Reserved.

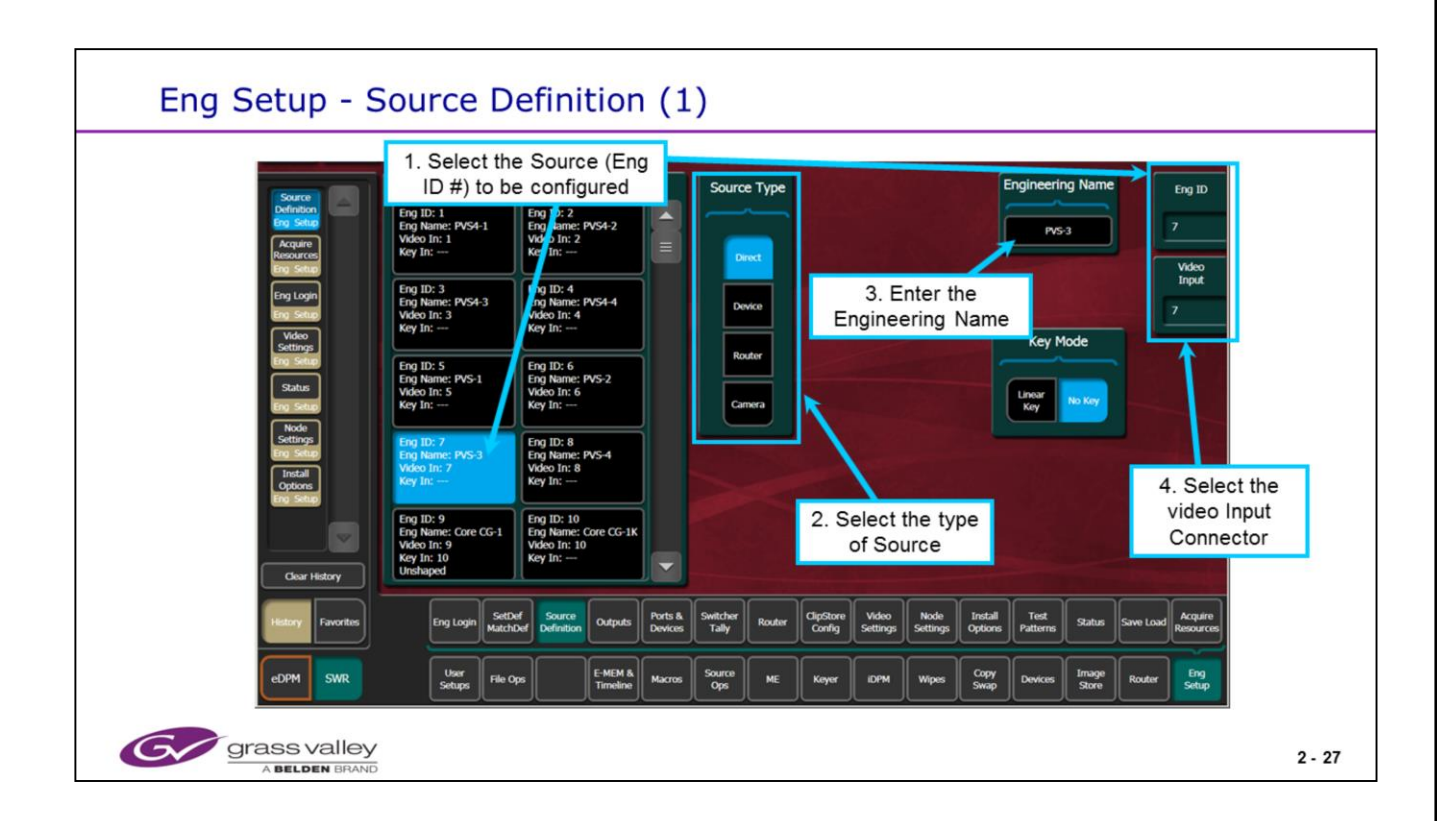

Eng Setup menu showing Source Definitions for a Keyed Source.

The Kayenne Frame has a list of 96 Engineering Source IDs. The K-frame list goes to 300 Source IDs.

The K-frame has a larger the number of sources available, 192 (160 + 32 Modular) instead of 90 for the standard Kayenne frame.

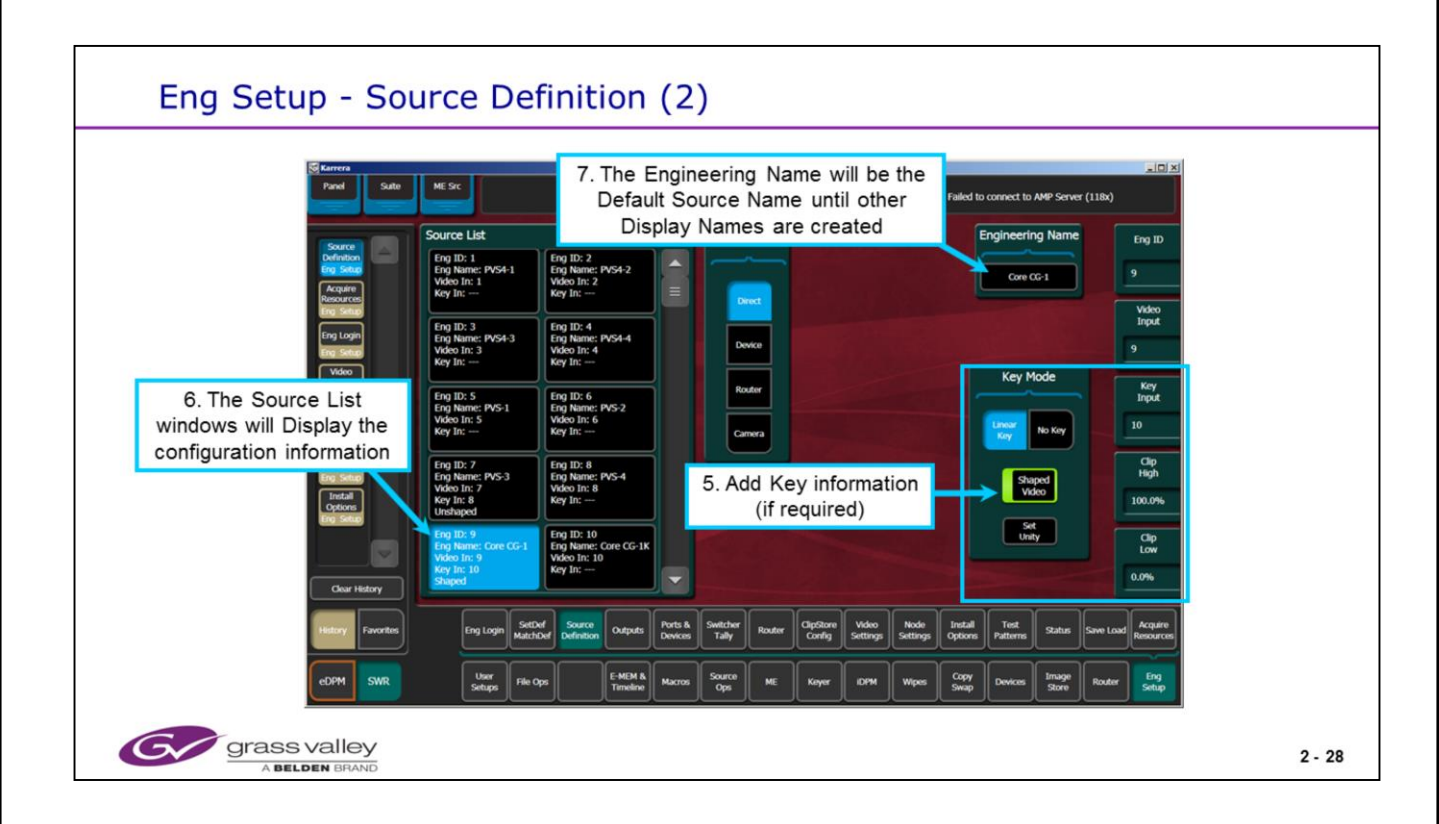

Eng Setup menu showing Source Definitions for a Keyed Source.

For each Keyed Source select the Shape mode to match the output of the device being configured. For an explanation of shaping see the appendix.

The Keyed source's key settings can be adjusted with the Clip Low and Clip High controls, if the levels are different from the standard defaults so that it will key correctly when in 'Fixed Linear' key mode.

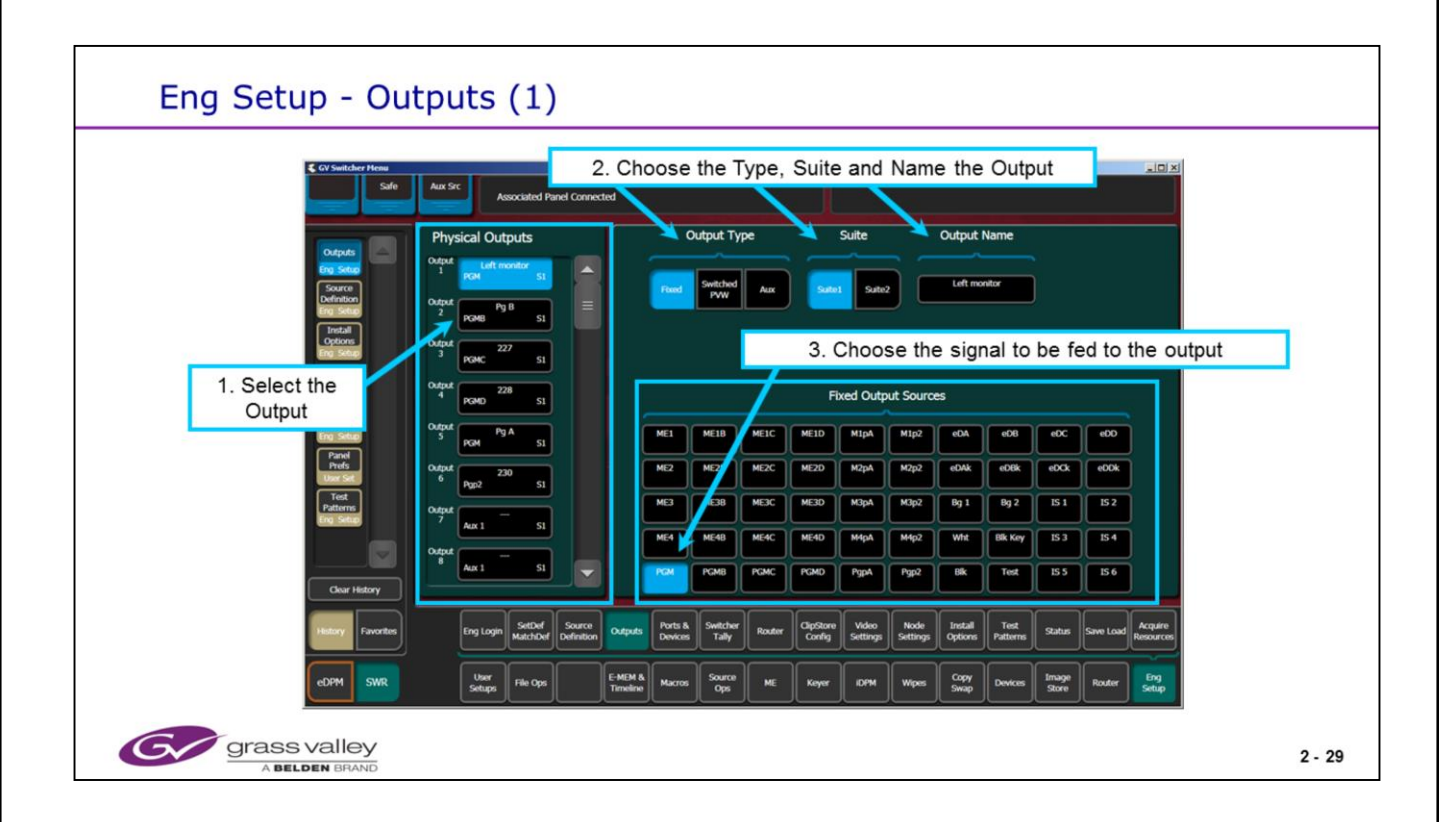

Eng Setup menu showing Fixed (Internal) output signal assignments.

Outputs may be assigned to either Suite 1 or Suite 2.

Each suite may have a "Switched Preview or Program Out" without affecting the other suite.

The "Output Name" is used for reference and serial tally output only.

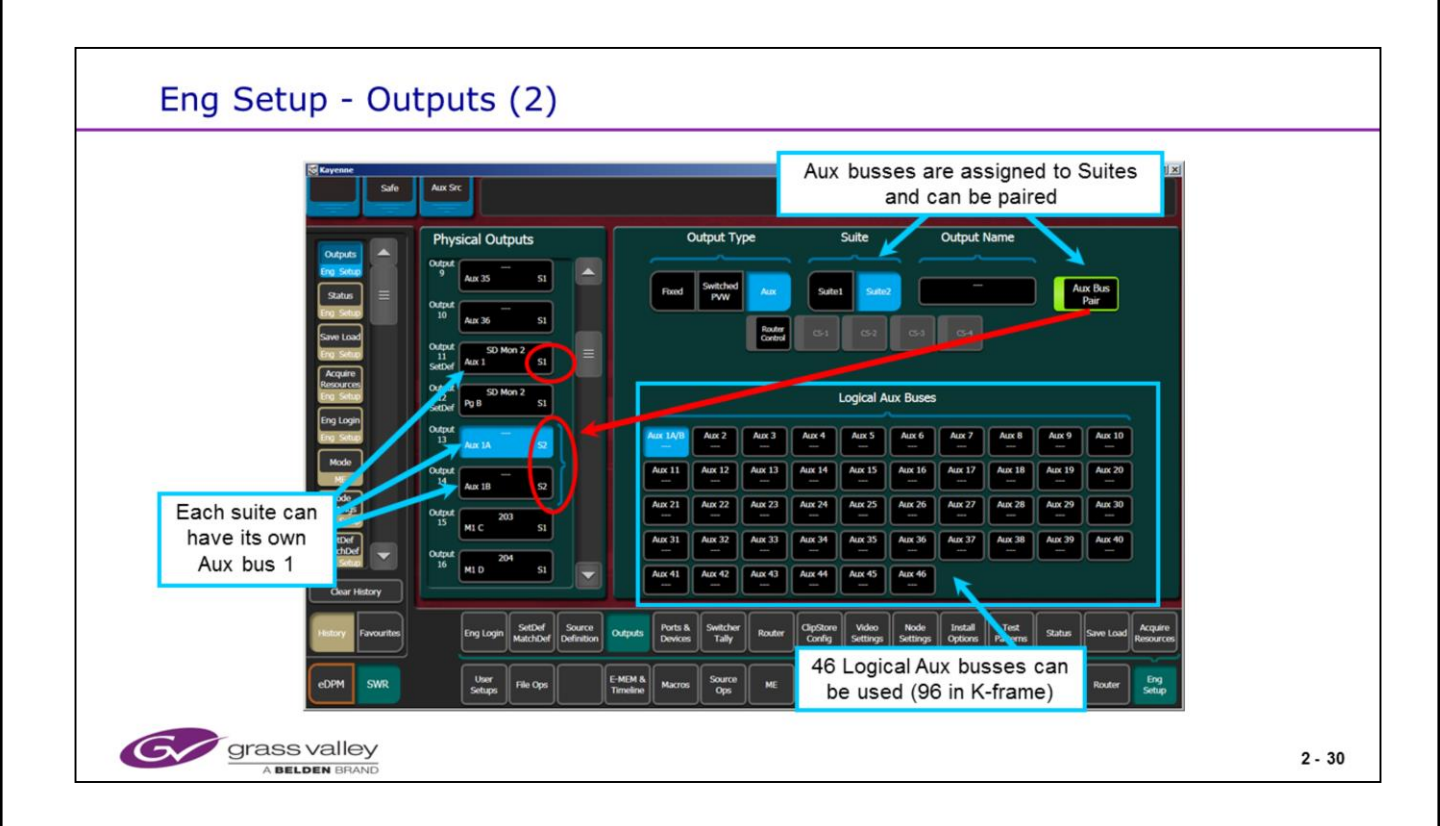

Eng Setup menu showing Aux bus assignments.

Aux Busses may be paired and called "A and B" channels. The odd number output is first configured as the desired Aux Bus number. Then selecting "Aux Bus Pair" will make that channel the A channel and the next output number will be come the same number but it will become the B channel. This is most often used for Video + Key pairs.

ClipStore input or record channels are also configured here. This is the Aux bus outputs that feed the record channels of a ClipStore option.

K-frame has 96 Logical Aux busses per Suite.

| Eng Setup - Outputs (3) – K-Frame                                                                                                    |        |
|----------------------------------------------------------------------------------------------------|--------|
| Logical Sources can now be<br>assigned to an Output                                                                                                    |        |
| Output       Suite       Output Name       Output Summe         Output       Suite       Output Name       Output Summe         Output       Suite       Output Type       Output Type         Output       Suite       Output Type       Output Type         Output       Suite       Output Type       Output Type         Output       Output Type       Output Type       Output Type         Output       Output Type       Output Type       Output Type         Output Type       Output Type       Output Type       Output Type         Output Type       Output Type       Output Type       Output Type         Output Type       Output Type       Output Type       Output Type         Output Type       Output Type       Output Type       Output Type         Output Type       Output Type       Output Type       Output Type         Output Type       Output Type       Output Type       Output Type         Output Type       Output Type       Output Type       Output Type         Output Type       Output Type       Output Type       Output Type         Output Type       Output Type       Output Type       Output Type         Output Type       Output Type |        |
| Grass Valley<br>A Belden Brand                                                                                                    | 2 - 31 |

Outputs 65-96 (M1-M32) are the Set Def capable Modular Outputs. The numbers are the same for both small and large frame sizes. They can be named and assigned to either Suite.

Refer to the Set Def menu to determine the status of the Set Def outputs.

Outputs can also now be assigned a direct Input Source as a feed if required.

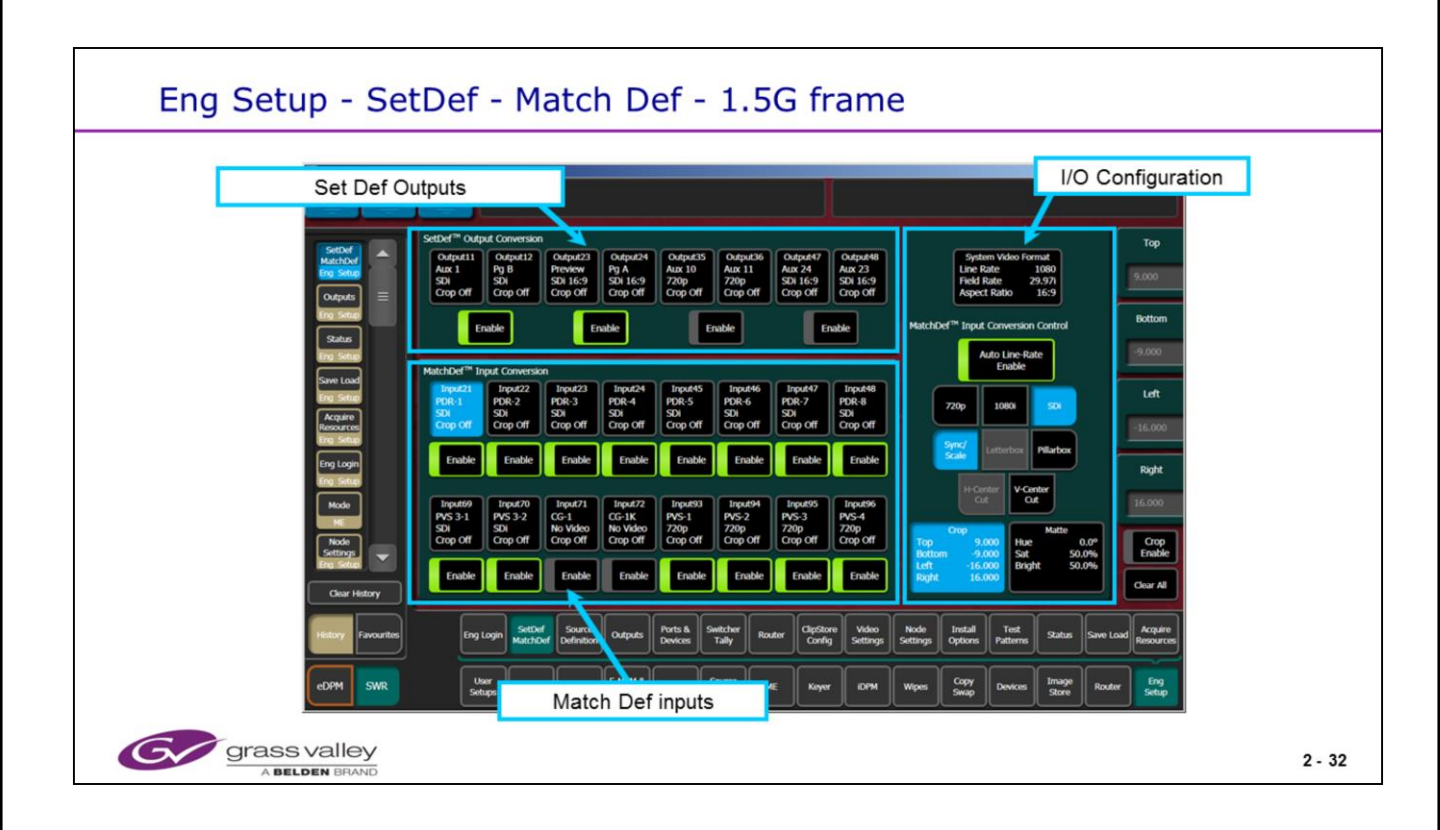

Eng Setup menu showing Set and Match Def configuration.

Set Def is the feature that allows up to 8 outputs to be format converted from that of the switcher. If the switcher is running in 1080i / 59.94, these outputs (in pairs) may be configured to output 720p / 59.94 or 480i / 59.94 (SDI 525). The system will not rate convert from 59.94 to 50 however.

Match Def allows for up to 16 physical inputs to be format converted from that of the switcher. Again the inputs must be of the same Vertical rate.

- If Set Def or Match Def are not licensed, these inputs and outputs will operate in the same format of the switcher, like any other input of output.
- "Set01 & Set02" are always the top ME board (A) and the last 2 outputs of the board (11 and 12). (Set3 & Set4: ME B, outputs 23 & 24; Set5 & Set6: ME C, outputs 35 & 36; Set7 & Set8: ME D, outputs 47 & 48).
- Set Def Options are always configured in pairs and must operate in the same video format.

Match Def and Set Def options will introduce 1 frame of video delay.

The Engineering Set Def Match Def menu overrides the operator menu under Source Ops.

| Eng Setup - SetDef - Match Def – K-Frame                                                                                                    |        |
|----------------------------------------------------------------------------------------------------|--------|
| Modular Outputs can be Bypass,<br>Match Def or Set Def<br>Modular U/O Configuration                                                                                                    |        |
| Settoring     Mit     M2     M4     M5     M6     M7     M8       Mit     M2     M3     M4     M5     M6     M7     M8       Matchooring     Matchooring     Matchoori                                                                                                    |        |
| Acquarts<br>Acquarts<br>Perfs<br>Perfs<br>Per |        |
| Char Alt<br>Char Hetory                                                                                                    |        |
| History Favorities Eng Login Settled Source Votes Parts & Switcher Tally Router Config Settings Settings Settings Status Save Load Resources                                                                                                    |        |
| COPM SWR Copy 2 Pages of Modular Keyer Kow Wees Swap Devices Image Router Eng<br>Inputs/Outputs are available                                                                                                    |        |
| Grass Valley<br>A Belden Brand                                                                                                    | 2 - 33 |

Modular I/O modules have 3 modes. Bypass, Match Def and Set Def.

In Bypass mode both the associated Input and Outputs will be in Bypass. (ie In 161/Out 65)

In Match Def mode the Input conversion will be active and the Output will be in Bypass In Set Def mode the Output conversion will be active and the Input will be in Bypass Input and Output formats now include 1080p-A and 1080p-B, This is active regardless of the presence of a 1080p license.

Inputs are numbered 161-192. Outputs are numbered 65-96.

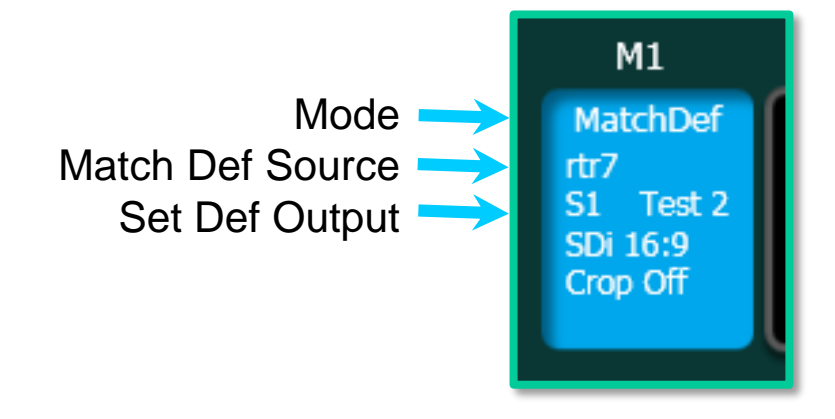

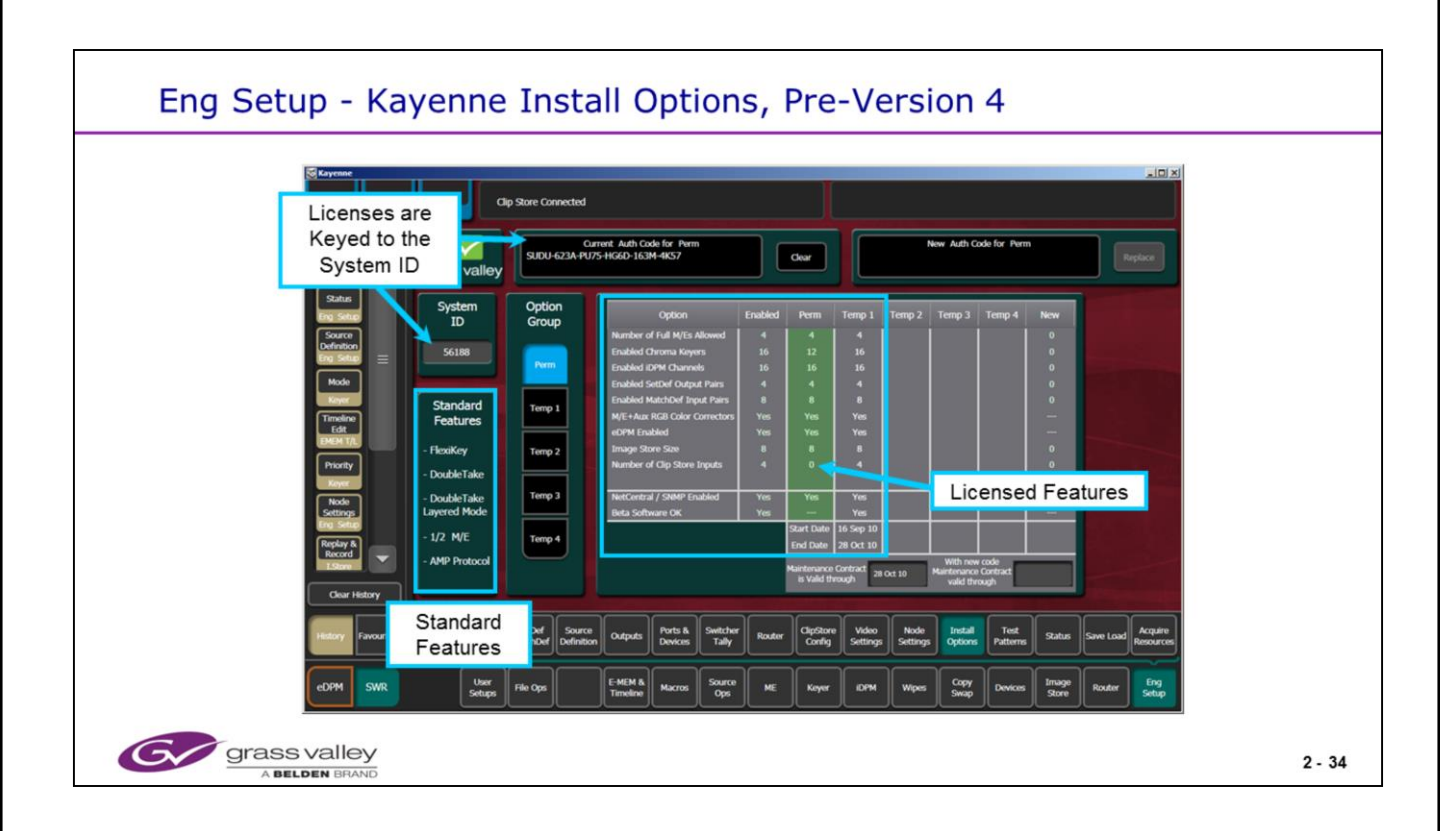

Eng Setup / Install Options menu showing Installed options for a Kayenne system running version 2 software. Version 3 added the Camera integration enable. This menu changed in appearance with Version 4. The new menu looks identical to the next page but will list Kayenne in the System ID box for Kayenne Licensed systems.

The system ID number is created from the Frame Serial Number and is the last 5 numbers.

The system will leave the factory with a permanent "Perm" License. At any time, a new set of features may be requested or purchased. This will require either a new Perm license or a temporary license.

A "Temp" license will add features to the Perm license.

A "Temp" license will always have an expiration date. This is the last calendar day these additional features will operate. The license expires at midnight at the end of the expiration date. The "temp" features will NOT expire or turn off until the frame is reset <u>after</u> the expiration date.

When a "Temp" license is within 2 days of expiration, the menu panel may start to display warning messages. These messages are not currently working in software versions 2 and 3. When the temp license expires, the Perm license is still in affect.

System ID and License information is stored on the Video Frame back plane PCB. This way, boards may be removed and replaced without affecting the system permissions and ID.

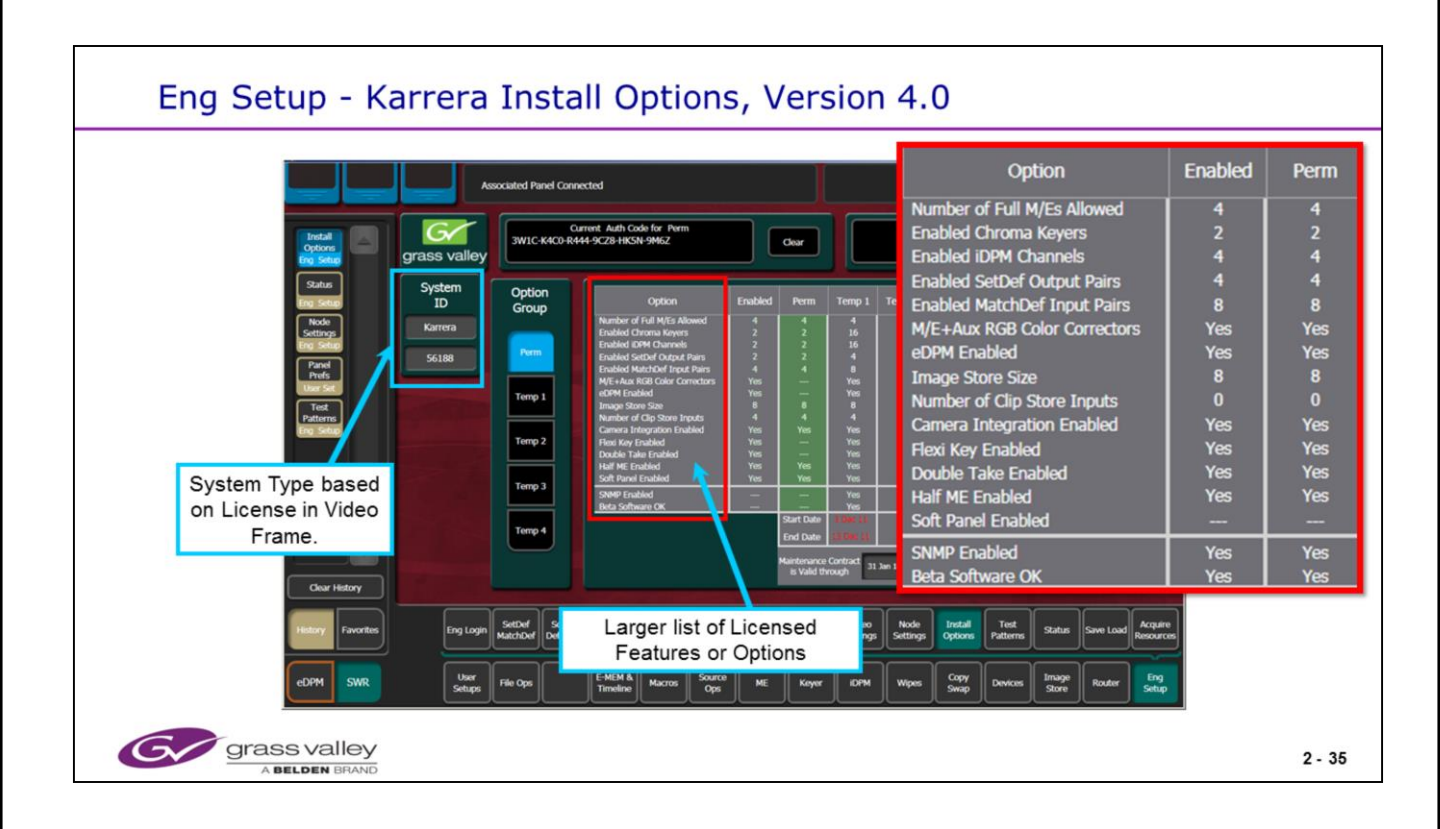

Eng Setup / Install Options menu showing Installed options for a Karrera system running version 4 software.

The Kayenne version of this menu will look the same but will show "Kayenne" in the System ID box. "Soft Panel Enable" has been added to Kayenne as has the System ID Type for 4.0.

Karrera and Kayenne have most all of the same features. Kayenne has more standard features where Karrera has them as options. You can see increased list.

The Karrera Soft Panel (KSP and listed in the license as Soft Panel Enabled) is new for version 4 software. This option, when licensed can run with either a Kayenne or Karrera system.

The system ID number is created from the Frame Serial Number and is the last 5 numbers.

The system will leave the factory with a permanent "Perm" license. At any time, a new set of features may be requested or purchased. This will require either a new Perm license or a temporary license.

A "Temp" license will add features to the Perm license.

A "Temp" license will always have an expiration date. This is the last calendar day these additional features will operate. The license expires at midnight at the end of the expiration date. The "temp" features will NOT expire or turn off until the frame is reset <u>after</u> the expiration date.

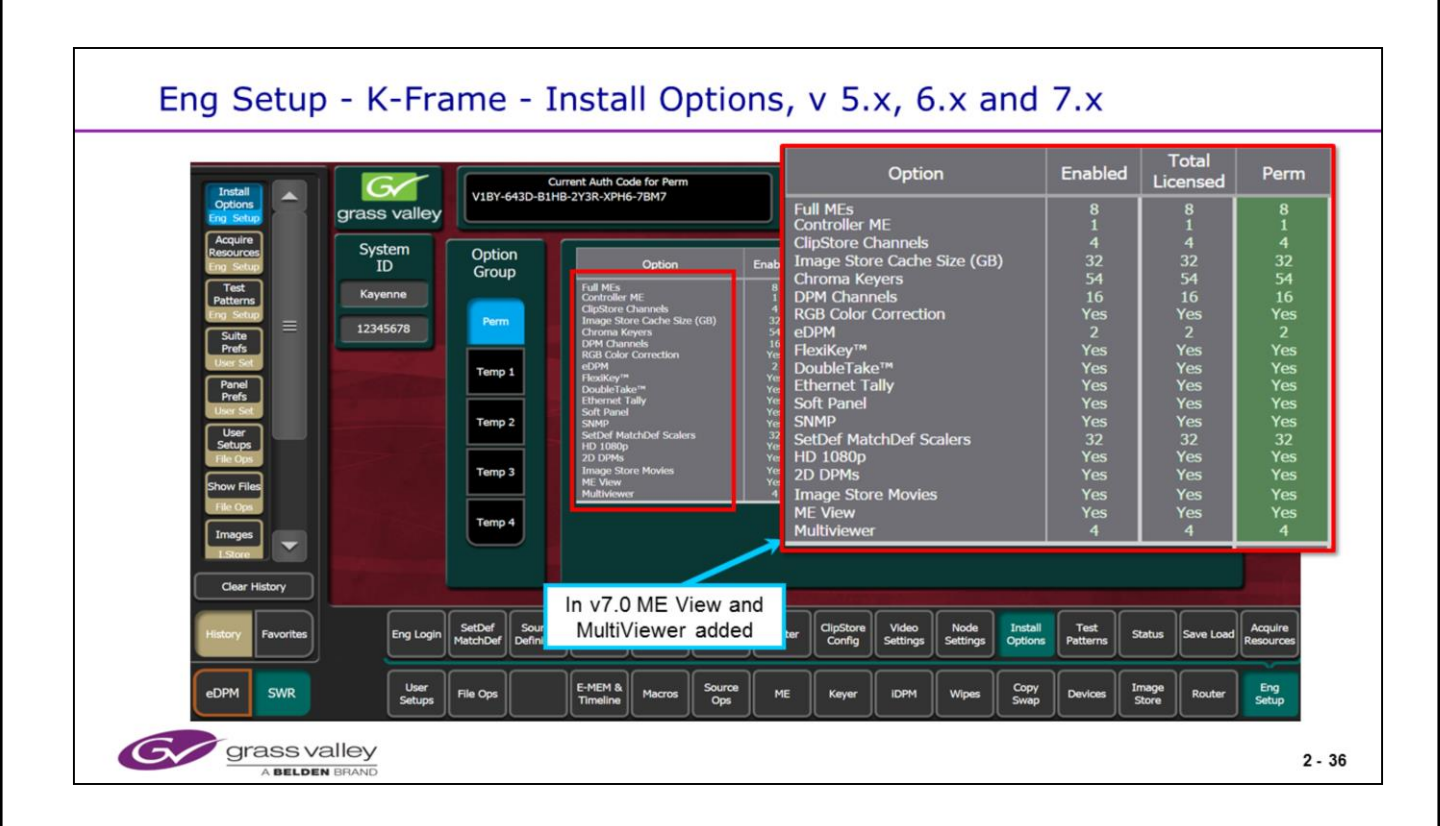

Additional K-Frame Options include:

- 2D-DPMs All (54 max) or None
- eDPM (1 per Suite)
- 1080p HD capability
- Image Store Clip capability (Now called Movies) (v 6.0)
- Extra memory for the Image Store (32GB max)
- Ethernet Tally
- The ME View Option (added in v 6.0)
- The Multiviewer Option (added in v7.0)

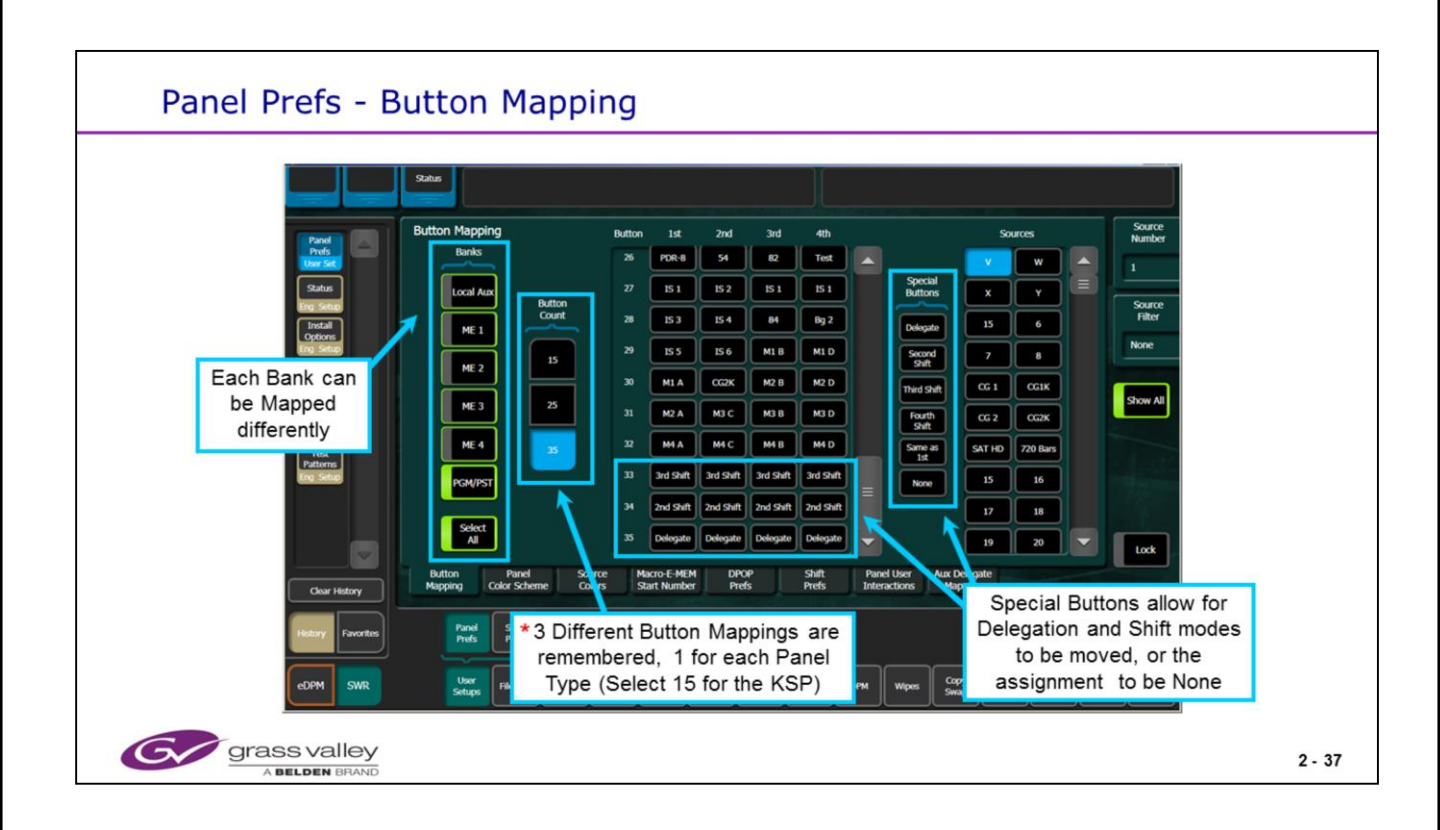

The Source List shows the sources based on their Engineering ID numbers.

Following the External Inputs are Virtual Sources and then the individual MEs, other internal sources and the Image Store outputs.

The Source Filter can be set to filter the names of the sources to show for example Cameras or VTRs.

\* This menu operates the same for both Karrera and Kayenne. Use "15 in the Button Count section for the KSP (Karrera Soft Panel).

| Engineering File Management                                 |                                             |
|-------------------------------------------------------------|---------------------------------------------|
| Chan CS-3 (                                                 | (device 31) Failed to connect to AMP Server |
| Top Utities Lo                                              | oad Granularity                             |
| ang Sala                                                    | Source SetDef                               |
| Control<br>Router User Frame Multi-<br>Fodor Persame Select |                                             |
| Transform                                                   |                                             |
|                                                             | Ports<br>Devices Happing                    |
| Access to Compact Flash                                     | Taly Aax<br>Log Map                         |
|                                                             | Ruster Clip Store                           |
| He Operations                                               | Video Acquire                               |
| Cotputs                                                     | Setting Resources                           |
| Install Top Up Open File Name                               | Select                                      |
| Clear Hotory                                                | drives                                      |
| and any Networked D                                         | Drives                                      |
| Engine Matching Demos Outputs Devo                          | u PC s Patterns Saltas Save Load Resources  |
| CDPM SMR Uter File Ops EMEM & Macros Source ME Keyer LOPM V | Wipes Copy Devices Image Router Eng Stop    |
|                                                             |                                             |
| grass valley<br>A Belden Brand                              | 2 - 38                                      |

Engineering setup or Configuration files may be stored (saved) to the frame Compact Flash card or to a drive of your choice.

By selecting "System Storage" as seen above, you are choosing the Video Frame CF card as a file location.

By selecting "Remote Storage" you are choosing a networked drive as a file location. This may be the Kayenne/Karrera Menu Windows Processor in the PCU or any drive on a remote PC.

It is a idea good to save files to remote locations in addition to the system drive. When you exchange or update a Frame Processor module the saved Eng Setup files can then be loaded into the new module..

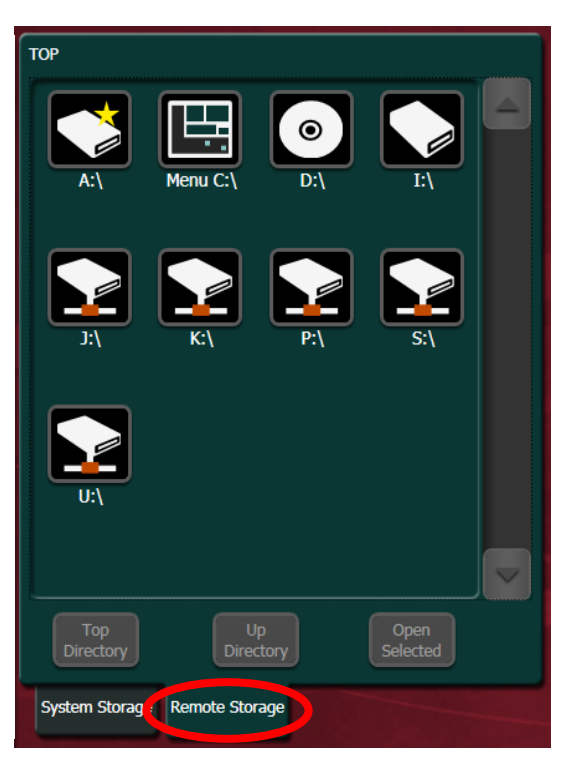

| Engineering File Management                                                                                                    |
|----------------------------------------------------------------------------------------------------|
| DPOP Failed to connect to AMP Server                                                                                                    |
| See Lood       Fpc/192-1080.12AUMeet/LectC         Some Lood       Show       Show                                                                                                    |
| Ferrory         Forumeter         Settled         Source         Outputs         Puts & Source         Outputs         Puts & Source         Outputs         Puts & Source         Outputs         Puts & Source         Outputs         Puts & Source         Outputs         Puts & Source         Outputs         Puts & Source         Outputs         Puts & Source         Outputs         Puts & Source         Puts & Source |
| Grass valley<br>A BELDEN BRAND 2-39                                                                                                    |

"Show" Files are a folder that may contain several different user or "TD" saved files. These can be anything from Button Mapping to E-Mems, R-Mems, Macros etc.

Show files are saved in a similar "Save / Load" type menu under "File Ops".

- Engineering setup Files may be saved in File Ops as part of a Show or under Engineering Setup / Save Load as seen above.
- It is recommended to save Engineering files daily as you are creating configurations or adding new hardware to the switcher's operation.
- Saving the engineering files with this menu is much faster than in File Ops as a Show File.